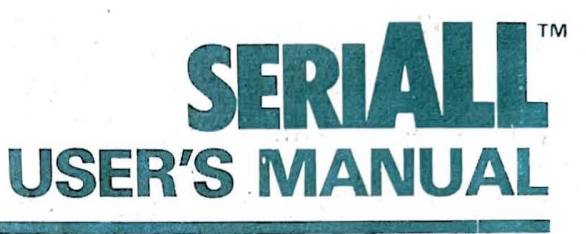

Physical manual provided by Leeland Heins Scanned and OCR/Formatting by

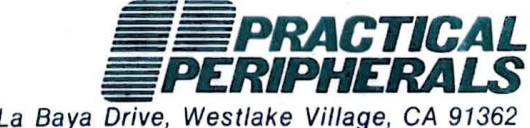

31245 La Baya Drive, Westlake Village, CA 91362 (818) 991-8200 • TWX 910-336-5431

# CHANGES

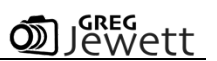

When this manual was scanned in, the text bent around curved pages, and a thumb showed up on a lot of the images, so it was decided to perform OCR and reformat the pages. As a result the following has changed from the original format of the manual:

- Table of Contents is not the original. Instead, it has been updated to reflect the contents of manual reformatted in this document.
- The ASSEMBLY code for VisiCalc drivers was reformatted and verified from the PDF to be correct.
- Many sections, where it made sense, I tried to replicate the "Table" format they used in the manual, except for the use of TABs to align text and wrap-around.
- Where possible; reformatted some of the text to utilize bullet points and numbered lists to help clarify options and features.
- Fixed numerous obvious spelling errors and typos throughout the document from the original text. The original wording and grammar were preserved for historical purposes.
- The black and white picture of the seriALL card was replaced with a color version.
- All troubleshooting tables were completely reformatted using the "tables" feature of the Microsoft Word. All text was preserved, but tables were redone. OCR and scanning of these tables were not successful.
- OCR was a complete failure on the Appendix information. Instead re-inventing the wheel, pages were copied and pasted as images into the appendix section. A majority of curved pages and scanning errors were corrected in Photoshop.

Manual was scanned in February 2022.

It is assured that not all OCR errors were corrected. *If you find errors in the document, please report them to Greg Jewett and they will be corrected, and a new document will be published and sent to you.* 

#### NOTICE

Practical Peripherals, Inc. reserves the right to make improvements in the product described in this manual at any time and without notice.

Copyright (C) 1984 by Practical Peripherals, Inc. All rights reserved. Printed in the United States of America. No part of this publication may be reproduced, stored in a retrieval system. or transmitted, in any form or by any means, electronic, mechanical, photocopying, recording, or otherwise, without the prior written permission of Practical Peripherals, Inc.

Apple, Apple II, Apple II+, Apple //e and ApplePlot are registered trademarks of Apple Computer Corporation.

VisiCalc and VisiPlot are registered trademarks of Visicorp, Inc.

WordStar is a registered trademark of MicroPro International.

PFS Graph is a registered trademark of Software Publishing Corporation.

cP/M is a registered trademark of Digital Research Corporation.

The use of trademarks or other designations is for reference purposes only.

Documentation services by IPS Publishing, Inc. - Westlake Village, CA.

| 1. INTRODUCTION                                      | 6  |
|------------------------------------------------------|----|
| HANDSHAKING (Switch 1-1)                             | 8  |
| MODE SELECTION (Switch 1-2)                          | 8  |
| GRAPHICS PRINTER SELECTION                           | 9  |
| AUTO BAUD RATE (Switch 1-6}                          |    |
| LINE FEED AFTER CARRIAGE RETURN (Switch 1-7)         |    |
| INTERRUPTS (Switch 1-8)                              |    |
| BAUD RATE (Switches 2-1, 2-2; 2-3, and 2-4)          | 11 |
| STOP BITS (Switch 2-5)                               |    |
| WORD LENGTH (Switch 2-6)                             | 11 |
| PARITY ODD/EVEN (Switch 2-7)                         |    |
| PARITY ENABLE/DISABLE (switch 2-8)                   |    |
| 3. INSTALLING seriALL INSIDE THE APPLE               | 12 |
| INSTALLING THE seriALL BOARD                         | 12 |
| COMPLETING AND TESTING THE INSTALLATION              | 14 |
| SELF-TEST DIAGNOSTICS                                |    |
| 4. OPERATION IN PRINTER MODE                         |    |
| TURNING ON seriALL                                   |    |
| seriALL DEFAULT VALUES ON POWER-UP                   |    |
| ISSUING COMMANDS FROM APPLESOFT BASIC                |    |
| ISSUING COMMANDS FROM PASCAL                         | 20 |
| ISSUING COMMANDS FROM CP/M                           | 21 |
| TERMINATING COMMANDS                                 | 22 |
| 5. PRINTER MODE COMMANDS                             | 23 |
| TEXT FORMATTING COMMANDS                             | 23 |
| PRINTER CONTROL COMMANDS                             | 26 |
| seriALL BOARD COMMANDS                               | 27 |
| SCREEN COMMANDS                                      |    |
| SWITCHING BETWEEN 40 AND 80 COLUMNS ON THE APPLE //e |    |
| PRINTER COMMUNICATION COMMANDS                       |    |
| GRAPHICS COMMANDS                                    |    |
| 6. COMMUNICATION MODE COMMANDS                       |    |
| 7. TERMINAL MODE                                     | 42 |

| TERMINAL MODE COMMANDS                  | 42 |
|-----------------------------------------|----|
| GENERATING SPECIAL CHARACTERS           | 42 |
| 8. USING seriALL WITH POPULAR SOFTWARE  | 44 |
| USING seriALL WITH VISICALC             | 44 |
| COMPATIBILITY WITH WORDSTAR             | 44 |
| COMPATIBILITY WITH VISIPLOT VERSION 1.1 | 45 |
| COMPATIBILITY WITH VISIPLOT VERSION 1.0 | 47 |
| USING seriALL WITH APPLEPLOT            | 48 |
| 9. seriALL COMMAND SUMMARY              | 49 |
| TEXT FORMATTING COMMANDS                | 49 |
| PRINTER CONTROL COMMANDS                | 49 |
| BOARD COMMANDS                          | 50 |
| SCREEN COMMANDS                         | 50 |
| PRINTER COMMUNICATION COMMANDS          | 50 |
| GRAPHICS COMMANDS                       | 50 |
| COMMUNICATION MODE COMMANDS             | 51 |
| 10. TROUBLESHOOTING                     | 52 |
| 11. TECHNICAL DESCRIPTION               | 60 |
| FIRMWARE ENTRY POINTS                   | 60 |
| PERIPHERAL I/O SPACE                    | 63 |
| CONTROLLING THE ACIA                    | 64 |
| MACHINE LANGUAGE DRIVER                 | 66 |
| APPENDIX                                | 68 |
| OUTPUT PIN CONFIGURATION                | 81 |
| SERIALL SCHEMATIC                       | 82 |
| WARRANTY                                | 83 |

1. INTRODUCTION

seriALL is an intelligent serial interface for Apple II, Apple II+, and Apple //e microcomputers. seriALL uses a standard RS-232C serial interface, and is fully hardware-compatible with Apple's Super Serial card.

A total of 27 formatting commands provides versatility for text printing with any serial dot matrix or daisywheel printer.

In addition, the extensive graphic command set offers compatibility with 35 of the most popular serial printers. These commands permit a variety of graphic screen dumps including side-by-side, top-to-bottom, double-size, inverse, emphasized, rotated, and mixed text and graphics.

As a communication interface, seriALL provides a complete range of functions, including baud rate selection from 50 to 19,200; word length selection (5, 6, 7, or 8 bits), and setting of stop bits and parity.

seriALL also has a built-in terminal mode for modem use.

Designed to fit in a slot inside the Apple. seriALL is easy to install and easy to use.

seriALL is completely compatible with Apple DOS 3.3 (Disk Operating System), PROOOS, and with Apple CP/M and Pascal programs. Additionally, seriALL supports the Apple //e 80-column screen.

# 2. CONFIGURING THE seriALL CARD

You will need to configure the seriALL card to work with your particular computer system. Please refer to Figure 1 to find the two banks of DIP switches at locations S1 and S2 on the seriALL board. Each bank has eight individual switches numbered 1 through 8.

Before attempting to configure seriALL, you should have the following information handy:

 The type of handshaking used by your system. seriALL supports x-on/X-Off and ETX/ACK software handshaking as well as hardware handshaking. If your system uses hardware handshaking, you will need to know which line in the serial DB-25 connector is used for the handshake signal.

- 2. Whether your system requires a line feed after a carriage return.
- 3. The number of stop bits used by your system.
- 4. Whether your system uses a 7-bit or 8-bit word length.
- 5. If your system check, and if even or odd. so, performs whether a parity parity is

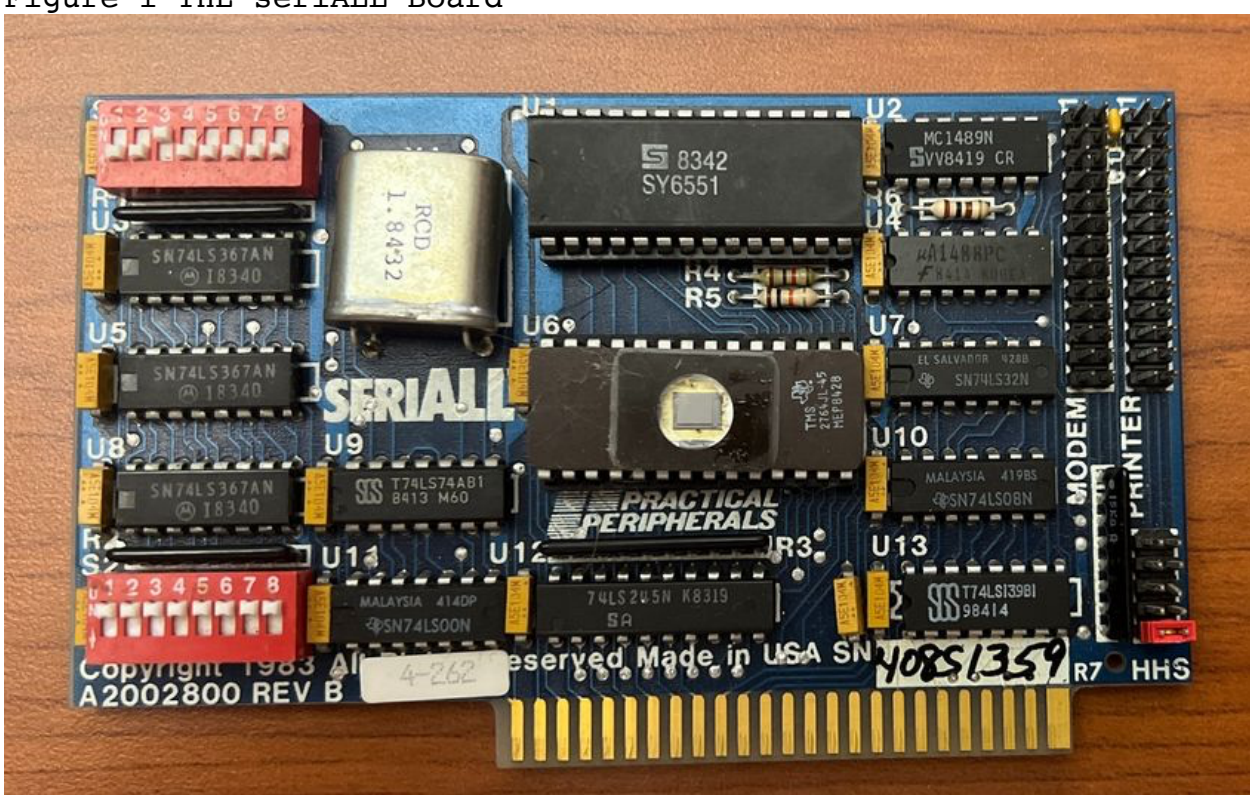

Figure 1 THE seriALL Board

If you are uncertain about any of the required information, please refer to the manual which came with your printer or other serial device.

In order for seriALL to work, it must be properly configured for your particular computer system.

Note: The following switch settings are summarized in Table 3 at the end of this section. Also, seriALL's output pin configuration is shown on the inside cover of this manual.

HANDSHAKING (Switch 1-1) Switch 1-1 should be On (Closed) for X-On/X-Off software handshaking, hardware handshaking, or when no handshaking is being used. Switch 1-1 should be Off (Open) for ETX/ACK software handshaking. Setting The Handshake Berg Jumper Look on the seriALL board to find the 5 pairs of jumper pins at location H1. (Beneath the row of pins are the letters HHS.) If you are using software handshaking, the Berg jumper should be on position 5. If you are using hardware handshaking, you will need to select the line in the serial connector which is used to send the handshake signal. Please check the manual which came with your serial device to determine the correct line. To select the line, place the Berg jumper as follows: Position 1 -Line 4 Position 2 -Line 5 Position 3 -Line 11 Position 4 -Line 19 Position 5 -Line 20 or software handshaking MODE SELECTION (Switch 1-2) This switch determines the mode for your seriALL card. When Switch 1-2 is On (Closed) seriALL is in Communication mode. Communication mode is specifically for use with modems, plotters, and other serial communication devices. seriALL responds to a special set of communication commands when it is in this mode. When Switch 1-2 is Off (Open) seriALL is in Printer mode. In this mode, seriALL responds to over 35 commands for text and graphics printing.

GRAPHICS PRINTER SELECTION (Switches 1-3, 1-4, 1-5)

These switches are used to select the appropriate graphics print routines for many popular serial dot matrix printers. Please refer to Table 1 to determine the proper settings for your printer.

If you plan to use seriALL for text printing only (no graphics) you do not need to worry about the settings of Switches 1-3 through 1-5.

| Table 1 -Switch Settings for Graphic | cs Prin | ting |     |
|--------------------------------------|---------|------|-----|
| Printer                              | 1-3     | 1-4  | 1-5 |
| Epson                                | On      | On   | On  |
| NEC 8023A/C.Itoh Pro                 | Off     | On   | On  |
| Anadex                               | On      | Off  | On  |
| IDS                                  | Off     | Off  | On  |
| Okidata 84                           | On      | On   | Off |
| Other Oki.                           | Off     | On   | Off |
| Apple Dot Matrix and Image Writer    | On      | Off  | Off |
| Mann Talley                          | Off     | Off  | Off |

Note: On is also Closed. Off is also Open.

AUTO BAUD RATE (Switch 1-6} In Printer mode, the normal setting of Switch 1-6 is Off (Open).

If you plan to use seriALL in Communication mode with a modem which has an automatic answer feature, you may instruct the card to automatically set the baud rate at either 300 or 1200 on incoming calls. This seriALL feature will only work with modems which use line 12 as the high speed line.

When Switch 1-6 is On (Closed} the Auto Baud Rate feature is active. When the modem automatically answers a call, seriALL will monitor the high speed line to determine whether to set the baud rate at 300 or 1200.

LINE FEED AFTER CARRIAGE RETURN (Switch 1-7) When Switch 1-7 is On (Closed) seriALL will send a line feed to the serial device after every carriage return. When Switch 1-7 is Off (Open) no line feeds are sent after returns.

INTERRUPTS (Switch 1-8)
When Switch 1-8 is On (Closed) interrupts are enabled.
When Switch 1-8 is Off (Open) interrupts are disabled. This is
the normal setting.

BAUD RATE (Switches 2-1, 2-2; 2-3, and 2-4) You will need to set the baud ratefor your system according to the switch settings presented in Table 2.

| Tabl<br>Baud | e 2 -Baud Rate Switch<br>Rate | Setting<br>2-1 | ∫S<br>2−2 | 2-3 | 2-4 |
|--------------|-------------------------------|----------------|-----------|-----|-----|
| 0            | Unused                        | On             | On        | On  | On  |
| 1            | 50                            | On             | On        | On  | Off |
| 2            | 75                            | On             | On        | Off | On  |
| 3            | 110                           | On             | On        | Off | Off |
| 4            | 135                           | On             | Off       | On  | On  |
| 5            | 150                           | On             | Off       | On  | Off |
| 6            | 300                           | On             | Off       | Off | On  |
| 7            | 600                           | On             | Off       | Off | Off |
| 8            | 1200                          | Off            | On        | On  | On  |
| 9            | 1800                          | Off            | On        | On  | Off |
| 10           | 2400                          | Off            | On        | Off | On  |
| 11           | 3600                          | Off            | On        | Off | Off |
| 12           | 4800                          | Off            | Off       | On  | On  |
| 13           | 7200                          | Off            | Off       | On  | Off |
| 14           | 9600                          | Off            | Off       | Off | On  |
| 15           | 19,2K                         | Off            | Off       | Off | Off |

Note: On is also Closed. Off is also Open.

STOP BITS (Switch 2-5) When Switch 2-5 is On (Closed) 1 stop bit is selected. When Switch 2-5 is Off (Open) 2 stop bits are used.

WORD LENGTH (Switch 2-6) When Switch 2-6 is On (Cose) 8-bit words are used. When Switch 2-6 is Off (Open) 7-bit words are used. PARITY ODD/EVEN (Switch 2-7) If parity is enabled via the setting of Switch 2-8, Switch 2-7 determines whether parity will be odd or even.

When Switch 2-7 is On (Closed) odd parity is selected. When Switch 2-7 is Off (Open) even parity is selected.

If parity is disabled, the setting of Switch 2-7 is irrelevant.

PARITY ENABLE/DISABLE (switch 2-8) When Switch 2-8 is on (Closed) parity is disabled. When Switch 2-8 is Off (Open) parity is enabled.

Note: When seriALL is in the Communication mode, certain communication settings may be changed through keyboard commands. Please see the section on Communication Commands for further explanation.

3. INSTALLING seriALL INSIDE THE APPLE Please read the following instructions carefully before you begin to install seriALL inside your Apple.

IMPORTANT: Before starting, TURN OFF POWER to both the printer (or other device) and the Apple computer. Failure to turn off the power to all system components may cause serious damage to the computer and to the seriALL card. Also, please note that failure to follow the installation instructions may void your warranty.

INSTALLING THE seriALL BOARD

- 1. Remove the cover from the Apple by pulling up on its rear edge until the fasteners release. Next, slide the cover towards the rear of the Apple and lift it out.
- 2. Make sure the supplied transition cable is properly seated at connection Jl on the seriALL board. The colored wire on the cable should be on top so that the cable points out to the rear of the Apple.
- 3. Being careful not to touch the gold connector fingers on the bottom of the card, insert the seriALL card into an empty slot inside the Apple.

Depending upon how you intend to use seriALL, it may be installed in unused slots as follows:

Slot 1 = Printer Interface. If you are using CP/M or Pascal, the seriALL card must be installed in slot 1. If you are using Applesoft BASIC you must install the card in any unused slot except zero. However, to insure compatibility with standard off-the-shelf software, it is recommended that the seriALL card be placed in slot 1 when used in the Printer mode.

Slot 2 = Communication Device. If you plan to useáseriALL as a communications device (for example, with a modem) the most common slot is number 2.

Slot 3 = System Console Device. If you plan to use your serial device as a system console for CP/M or Pascal, seriALL must be in slot 3.

If you plan to use your serial device as a system console under Apple DOS, then seriALL may be in any slot except 0.

Note: Unless you are using an Apple //e, slots are numbered from left to right (0 to 7) along the rear edge of the Apple main circuit board. The Apple //e does not have a slot O.

4. Route the transition cable(s) through any of the openings at the rear of the Apple.

COMPLETING AND TESTING THE INSTALLATION

- 1. Replace the Apple cover.
- Connect the seriALL card to the printer or other device. The connector on the seriALL transition cable can only fit one way.
- 3. Turn on the Apple power switch, install paper in the printer, and turn on the printer or other device.
- 4. seriALL has a self-test function. The self-test should be run from Applesoft BASIC. The Applesoft prompt(]) should be present on the screen. Activate seriALL by typing: PR#n and pressing the RETURN key where n is the Apple slot number which contains the seriALL card.

If the seriALL card is set for Printer mode (Switch 1-2 Off/Open) press and hold the CTRL key and the I key. Release the I key, then the CTRL key.

If seriALL is in Communication mode, use the A key instead of the I key as describe in e preceding paragraph.

Next, press the V key. If you are in communication mode, you will also need to press RETURN.

In Printer mode, a screen similar to the following will appear:

SERIALL BY PRACTICAL PERIPHERALS VERSION 1.00 - COPYRIGHT 1984

PRESS ANY KEY TO STOP TEST DONE

The printer and communication parameters you set when you configured the seriALL card will be shown on your screen. Also, this self-test instructs seriALL to start sending a test pattern to the printer. Press any key to stop the test.

In Communication mode, the self-test screen will be similar to this:

PPI SERIALL:VERIFY

SERIALL BY PRACTICAL PERIPHERALS VERSION 1.00 - COPYRIGHT 1984

PROM CHECKSUM.....: GOOD COMMUNICATIONS MODE BAUD RATE......:1200 WORD LENGTH.....:8 STOP BITS.....:1 PARITY.....:NONE HANDSHAKING.....:XON/XOFF

SEND TEST PATTERN (Y/N)?

In Communication mode, the self-test screen will show communication parameters (baud rate, word length, etc.) you set during configuration, or if you have changed these with additional software commands (see the section on Communication mode commands) the last entered command will be displayed.

In Communication mode, the self-test gives you the option of sending a test pattern to the serial device or not. Answer Y to the prompt SEND TEST PATTERN? to start the test. Press any key to stop.

#### SELF-TEST DIAGNOSTICS

In Printer mode, seriALL automatically sends a test pattern to the printer when you enter the CTRL-I V command. In Communication mode, you have the option of sending the test pattern or not.

When seriALL is sending the test pattern to the printer or other device, a message will appear at áthe top of the screen to illustrate the handshaking process.

With X-On/X-Off software hand-shaking or with hardware handshaking, the top of the screen will show the following in normal characters:

#### XON OFF HHS DSR CTS

When seriALL receives an X-On character, the letters XON will be highlighted. When the card receives an X-Off character, the letters OFF wall be highlighted.

With hardware handshaking, if seriALL receives a stop signal from the external serial device, the appropriate letters HHS, DSR, or CTS will be highlighted to identify where the signal originated. The letters stand for the following lines in the serial connector:

HHS = Hardware handshake line DSR = Data Set Ready line CTS = Clear To Send line

If you are using ETX/ACK software handshaking, the screen will look like this:

#### ETX ACK HHS DSR CTS

When seriALL sends an ETX signal, the letters ETX will be highlighted. When the card receives an ACK signal, the letters ACK will be highlighted.

If you have trouble with the self-test, or with getting seriALL to interface properly with your system, please refer to the Troubleshooting guide in this manual.

Here is a summary of seriALL configuration.

| Table                                   | e 3 -                                                    | Configura | tion Summary                                                                                                    |
|-----------------------------------------|----------------------------------------------------------|-----------|----------------------------------------------------------------------------------------------------|
| 1-1                                     | On                                                       |           | X-on/X-off software handshake, hardware<br>handshake or no handshake. (See text to<br>select hardware handshake line via jumper at<br>H1.)                                         |
| 1-1<br>1-2<br>1-2                       | Off<br>On<br>Off                                         |           | ETX/ACK software handshake<br>Communication mode<br>Printer mode                                                                                                    |
| 1-3,<br>1-6<br>1-7<br>1-7<br>1-8<br>1-8 | 1-4,<br>On<br>Off<br>On<br>Off                           | 1-5       | Graphics printing. See Table 1.<br>Auto baud rate (300/1200) selection<br>Send linefeed after carriage return<br>No linefeed after CR<br>Interrupts enabled<br>Interrupts disabled |
| 2-1 2-5 2-6 2-6 2-7 2-7 2-7 2-8 2-8     | 2-2,<br>On<br>Off<br>On<br>Off<br>On<br>Off<br>On<br>Off | 2-3, 2-4  | Baud rate. See Table 2.<br>1 stop bit<br>2 stop bits<br>8-bit word length<br>7-bit word length<br>Odd parity<br>Even parity<br>Parity disabled<br>Parity enabled                   |

4. OPERATION IN PRINTER MODE This section gives operating procedures to use when seriALL is in Printer mode. To use seriALL in Communication mode, please refer to Section 6. TURNING ON seriALL From Applesoft or Integer BASIC, seriALL is activated by typing: PR#n and pressing RETURN where "n" is the slot number in the Apple which contains the seriALL board. seriALL DEFAULT VALUES ON POWER-UP In On power-up, seriALL defaults to the following: • Page Length = 0 (The automatic skip-over perforation function is not activated.) • Line Length = 0 (This prevents seriALL from issuing extra carriage returns if the line length is exceeded.) • Left Margin = 0 Automatic linefeed with carriage return for BASIC programs No automatic linefeed with CP/M or Pascal programs • Printer Bell disabled • Screen Echo enabled for BASIC programs

- Screen Echo disabled for CP/M and Pascal programs
- Maintain Mode off.
- High Order Bit disabled

ISSUING COMMANDS FROM APPLESOFT BASIC Use CTRL-I as the control character when you are operating in Applesoft BASIC. To issue commands from the keyboard in Applesoft DOS:

- At the Applesoft prompt (]), type: PR#n to activate seriALL (n is the Apple slot number which contains the card.) You must activate seriALL before it can receive any other commands.
- 2. To issue a command, type: CTRL-I followed by the seriALL Command Character(s). For example, the Command Character for issuing an Automatic linefeed with every carriage return is A. You would:

a. Press and hold the CTRL keyb. Press the I keyc. Release the I keyd. Release the CTRL keye. Press the A key

- 3. Turn off seriALL by typing: PR#O when the Applesoft prompt is present on the screen.
- 4. To activate seriALL from within an operating BASIC program, you will need to initialize the card, then send the equivalent control character to the output device followed by the desired seriALL command enclosed in quotation marks.

In Applesoft BASIC, CTRL-I is equivalent to CHR\$(9). For example to set the page length to 60, the command would be: CTRL-I60P followed by a carriage return. Inserting this command within a program would look like this:

10 PRINT CHR\$(4);"PR#n"
20 PRINT CHR\$(9);"60P"

To turn off the seriALL card, insert a program line like the following:

30 PRINT CHR\$(4);"PR#0"

ISSUING COMMANDS FROM PASCAL seriALL is completely compatible with both CP/M and Pascal 1.0 and 1.1.

Because both CP/M and Pascal use CTRL-I as a tab character, seriALL will change this control character to CTRL-Y when these systems are used. Further, because CTRL-Y is used to home the cursor in CP/M and Pascal, CTRL-SHIFT-M (CTRL-] on the Apple //e) is provided as an alternate seriALL control character.

When Pascal is in filer mode, text formatting commands for the card can be issued from the keyboard by using the Pascal transfer function. This is done by typing T to get into the transfer mode. Next type the following lines:

CONSOLE: (Press RETURN) PRINTER: (Press RETURN) Next, enter the control character you are using (CTRL-Y, CTRL-SHIFT-M, or CTRL-]) followed by the desired seriALL commands. CTRL-C

To list a program, type T followed by the name of the program. Then type PRINTER: and press RETURN.

Note: Use the seriALL Maintain mode to retain all entered formatting parameters. This is because Pascal re-initializes seriALL each time it accesses the card.

ISSUING COMMANDS FROM CP/M In CP/M, to issue commands, type: CTRL-P The control character you are using (CTRL-Y, CTRL-SHIFT-M, or CTRL-]) followed by the desired seriALL commands. Press RETURN.

LLIST and LPRINT are used to send data to the printer from BASIC under CP/M.

seriALL commands are initiated by sending a special control character followed by the appropriate seriALL command sequence. Commands may be sent from either the Apple keyboard or from within operating programs. Control characters have ASCII decimal values of zero (0) to thirty-one (31). They are not part of the normally displayed character set.

CTRL-I is the control character for Applesoft BASIC programs. Use CTRL-Y for CP/M or Pascal programs. Note: If you are using an Apple II, or Apple II+ you may also use CTRL-SHIFT-M for CP/M or Pascal programs. If you are using an Apple //e, you may use CTRL-] in place of CTRL-Y for CP/M and Pascal.

You may change the control character if you wish for either Applesoft BASIC, CP/M, or Pascal. This is explained in the section on seriALL Board Commands.

Control characters are sent by doing the following:

- 1. Press and hold the CONTROL (CTRL) key.
- 2. Press I if you are in Applesoft BASIC, or press Y if you are running a Pascal or CP/M program.
- 3. Release the letter key.
- 4. Release the CTRL key.

This sequence is represented by CTRL-I or CTRL-Y in the command listings.

Once the control character is sent, you will need to enter the appropriate seriALL command (see the Command Listings).

Note: You do not need to enter any spaces between the control character and the seriALL command. Spaces shown in the command listings are included only for clarity. However, if you accidentally enter extra spaces, they will be ignored.

# TERMINATING COMMANDS

All commands (except graphics commands) will take effect as soon as the last character in the command sequence is entered. Commands may also be completed by pressing RETURN or CTRL-X (CTRL-X tells the Apple to ignore the commands and eliminates your receiving a SYNTAX ERROR message on the screen or in your printout.)

Graphics commands do not take effect until you enter RETURN, CTRL-X, or press the Space Bar. Please refer to the Graphics Command Listing for complete information on using seriALL Graphics Commands. 5. PRINTER MODE COMMANDS In the Printer mode (Switch 1-1 Off), seriALL responds to the following types of commands:

Text Formatting Commands Printer Control Commands seriALL Board Commands Screen Commands Graphics Commands

#### TEXT FORMATTING COMMANDS

seriALL has many useful text formatting features including setting margins, line length, and page length, and formatting BASIC program listings. These functions can be initiated from either the keyboard or under program control.

Note: Remember to substitute CTRL-Y for CTRL-I if you are using CP/M or Pascal and do not include any spaces when entering commands.

ISSUE AUTOMATIC LINEFEED: CTRL-I A This command instructs seriALL to issue an Automatic linefeed with every carriage return. seriALL defaults to this on power-up when BASIC programs are being run.

When running CP/M or Pascal programs, seriALL will not issue an automatic linefeed unless you enter this command. This is because CP/M and Pascal automatically issue a linefeed after every carriage return.

KILL AUTOMATIC LINEFEED: CTRL-I K This command kills the automatic linefeed sent with each carriage return.

#### FORMAT A BASIC PROGRAM LISTING: CTRL-I F

This command instructs seriALL to format BASIC program lines by breaking multiple statement lines at the colons and placing each statement on a new indented line. This makes the listing easier to read, and allows you to see the program logic more clearly. After entering the command, type LIST to produce a formatted listing.

Do not activate this command unless you are listing a BASIC program. Otherwise, all lines of output will be broken wherever a colon appears. This mode is turned off by typing the control character (CTRL-I) followed by RETURN or by issuing any other command.

Note: Set your line lengths, margins, and enter any other seriALL commands before you enter CTRL-I F. The CTRL-I F command should be the last command entered before printing begins since entering any other seriALL commands will cancel it.

For example, if you wanted to get a listing that had a left margin of 5, a line length of 75, a page length of 60 (with 3 lines at the top and bottom margins for auto skip-over perforation) you would first adjust paper in the printer to 3 lines below top of form.

Next you would enter: CTRL-I5L CTRL-175N CTRL-I60P CTRL-IF CI1RL-X with no spaces between commands. (If you accidentally enter spaces, they will be ignored.)

Completing the command with CTRL-X (instead of RETURN) prevents the system from printing a SYNTAX ERROR message. Type LIST and press RETURN. The listing will be printed according to the parameters you entered.

RESET LEFT MARGIN TO ZERO: CTRL-I L This command resets the left margin to zero.

SET LEFT MARGIN TO n: CTRL-I nL This command sets the left margin n columns from the left edge of the paper. The left margin can be from 0 to 255. SET LINE LENGTH TO ZERO and DISABLE SCREEN ECHO: CTRL-I N This command sets the line length to 0 and disables the line length function. This keeps Seri ALL from issuing extra carriage returns if the line length is exceeded. This command also disables screen echo (See CTRL-I I).

SET LINE LENGTH TO n and ENABLE SCREEN ECHO: CTRL-I nI This command sets the line length ton characters from the left margin (n can be from 1 to 255) and enables screen echo.

Note: When screen echo is enabled an Applesoft BASIC program listing will still not exceed 40 characters per line on the screen unless you are using an 80-column card and it is active.

SET LINE LENGTH TO n and DISABLE SCREEN ECHO: CTRL-I nN This commands sets the printer line length ton characters from the left margin. The line length can\_ be set from 1 to 255. It also disables screen echo (see CTRL-I I).

RESET PAGE LENGI'H TO ZERO: CTRL-I P This command resets the page length to zero. This also cancels the skip-over perforation function (CTRL-I nP).

Note: In the above commands, if you enter a number higher than 255 for n, seriALL will default to a line length of 255.

SET PAGE LENGTH TO n LINES and ENABLE AUTOMATIC SKIP-OVER PERFORATION: CTRL-I nP Set the page length to n lines. (n may be from 1 to 127.) seriALL will issue six linefeeds and reset its line counter after n lines have been printed. This allows automatic skipover-perforation.

Standard continuous form paper has 66 lines per page so CTRL-I 60P followed by RETURN will allow automatic skip-overperforation with a three-line margin at the top and bottom of the paper. Setting n to zero disables automatic skip overperforation and produces continuous printing.

Note: Issue this command after setting the paper to the top of form. This is because the CTRL-I nP command sets the seriALL internal line counter to 0.

PRINTER CONTROL COMMANDS The following are printer control commands:

ENABLE PRINTER BELL: CTRL-I B This commands instructs seriALL to pass CTRL-G characters receives from the Apple on to the printer. (CTRL-G rings the printer bell, if it has one.)

From software, a PRINT CHR\$(7) (PRINT CTRL-G) program line will also ring the bell if this command is in effect.

CANCEL PRINTER BELL: CTRL-I C This command instructs seriALL to filter out any CTRL-G characters. seriALL defaults to this on power-up so that CTRL-G will not ring the printer bell (if it has one).

SEND ESCAPE CHARACTER TO THE PRINTER: CTRL-I E This command sends an escape character to the printer. If you are using an Integer Apple, the escape character cannot be sent because of the lack of the CHR\$ function. seriALL BOARD COMMANDS These commands are used to issue instructions directly to the seriALL board.

### SET THE CONTROL CHARACTER TO n: CTRL-I nC

This command allows you to set the control character to the value of n, where n is the ASCII value of any character on the Apple keyboard. You may change the control character to one of your own choosing.

Using this command also allows the control character to become a printable character which can be embedded in a text file.

Further, it may be used to allow unusual data to be passed through the seriALL card without being incorrectly interpreted as a command character.

Note: If you are running Applesoft BASIC programs, and you want to change the control character from CTRL-I to something else, the ASCII value you enter as n must be greater than 128. If you select a character with an ASCII value of less than 128, simply add 128 to it and enter this total as n.

For example, let's say you decide to change the control character from CTRL-I to the @ sign. The @ character has an ASCII value of 64. Adding 128 to 64 equal 192. You would enter 192 as the value of n in this command. While this command is in effect, you would use the @ key as the control character instead of CTRL-I.

NULL CDMMAND: CTRL-I RETURN, CTRL-X, or Backspace Key(<-) If you start to enter a seriALL command and then decide to exit the command mode just press RETURN, CTRL-X, or the Backspace Key (<-). CHANGE CONTROL CHARACTER FROM CTRL-I TO CTRL-n: CTRL-I CTRL-n This changes the control character from CTRL-I to CTRL-n where n is almost any character on the Apple keyboard. Be careful not to change to a character which is used by the printer or by your software.

Note: seriALL protects you from changing to control characters which are used extensively by the Apple. These are: CTRL-M (carriage return); CTRL-H (backspace); and CTRL-X (cancel).

Should you attempt to change the control character to one of these, seriALL will ignore the command.

CHANGE CONTROL CHARACTER FROM CTRL-I TO: CTRL-I (SHIFT N) This lets you change the control character from CTRL-I to the symbol. The symbol is accessed by pressing SHIFT-N (or SHIFT-6 on the Apple //e).

CHANGE CONTROL CHARACTER FROM CTRL-n TO CTRL-m: CTRL-n CTRL-m This changes the control character from CTRL-n to CTRL-m where n and m are almost any character on the Apple keyboard. Again, be careful not to change to a character which is used by the printer or by your software. (See the note under the CTRL-I CTRL-n command.)

Note: If you enter the control character by mistake, you can cancel it by just pressing RETURN, CTRL-X or the Backspace Key.

SET TEXT FORMATTING PARAMETERS TO THEIR DEFAULT VALUES: CTRL-I D
This command sets all text formatting parameters back to their
default values. The default text parameters are:
Page Length = 0 (The automatic skip-over perforation
function is not activated.)
Line Length = 0 (This prevents seriALL from issuing extra

carriage returns if the line length is exceeded. )

Left Margin = 0

Automatic linefeed with carriage return for BASIC programs No automatic linefeed with CP/M or Pascal programs Printer Bell disabled Screen Echo enabled for BASIC programs Screen Echo disabled for CP/M and Pascal programs Maintain Mode off.

# SET MAINTAIN MODE: CTRL-I M

This comman~ enables the Maintain Mode. When in this mode, all print formatting parameters are maintained when leaving and reentering the card. This allows parameters to be entered only once for as long as the Apple is powered on, and also maintains parameters when switching to or from BASIC, CP/M, or Pascal.

The Maintain mode is espcially useful when running programs in which interface commands cannot be imbedded. (Many off-the-shelf software programs have no provisions for imbedding additional corrmands.)

The Maintain mode can only be turned off by the Default Command (CTRL-I D) or by powering off the computer. Note: The PFS Graph program uses a run-time Pascal compiler which clears the Maintain mode and all seriALL parameters. Also, some copy protection schemes clear all memory in order to prevent copying. This will also clear the Maintain mode.

### SET TRANSPARENT MODE: CTRL-I T

This command sets seriALL in Transparent mode. In this mode, seriALL does not recognize any commands. This is useful when using a program (such as a word processing or graphics screen dump software) which might send characters through seriALL which could be interpreted as commands.

The Transparent mode is also appropriate when you are running a program which handles text formatting internally inserting carriage returns, etc is undesirable.

Because the Transparent mode disables the seriALL automatic linefeed function, when you are in BASIC you will need to either turn on your printer's automatic linefeed switch or make sure your program contains line feeds.

In Transparent Mode, character data is sent with the High Order bit cleared unless the CTRL-I H command is entered prior to setting the Transparent Mode.

Reinitializing seriALL by typing PR#n will clear the Transparent mode.

Note: If you issue the Transparent mode command when the Maintain mode (CTRL-I M) is in effect, the only way to clear the Transparent mode without powering off the Apple is to clear the high-order bit at location \$4F8 + n where n is the slot number containing the seriALL. This can be done when the Applesoft prompt is on the screen by typing:

POKE 1272 + n, PEEK(1272+n)-128

### VERIFY OPERATION: CTRL-I V

This command is used to verify operation of seriALL by performing a self-test. The seriALL revision number will be listed and the card will check the on-board firmware and give a status report on the screen. The communication parameters will be listed and the printer will then print a test pattern which verifies most of the seriALL internal components. Press any key to stop the test. SCREEN COMMANDS seriALL supports the following video screen commands.

ENABLE SCREEN ECHO: CTRL-I I or CTRL-I 0 This command enables screen echo to allow simultaneous output to the video screen and to the printer (or other device). To be compatible with other interface cards, CTRL-I O has the same effect. If you are using an Apple //e, seriALL will echo either 40-or 80-column screens.

ENABLE SCREEN ECHO and SET LINE LENGTH TO n: CTRL-I nI This enables screen echo and allows you to set the line length. Line length can be from 1 to 255.

Note: When screen echo is enabled, an Applesoft BASIC program listing will still not exceed 40 characters per line on the screen unless you are using an 80-column card and it is active.

DISABLE SCREEN ECHO and SET LINE LENGTH TO ZERO: CTRL-I N This command disables screen echo. It also sets the line length to zero, which disables the line length function.

DISABLE SCREEN ECHO and SET LINE LENGTH TO n: CTRL.-I nN This command disables screen echo. It also sets the line length to n characters from the left margin. The line length-can be from 1 to 255.

DUMP PRESENT SCREEN TO THE PRINTER: CTRL-I S This instructs Seri ALL to dump the contents of the present screen to the printer. seriALL automatically knows if you are using an Apple //e, and will dump either a 40-column or 80column screen from the Apple //e. If you are not using an Apple //e, only 40-columns screens may be dumped. DUMP THE PRESENT SCREEN STARTING AT LINE n: CTRL-I nS This instructs seriALL to dump the present screen to the printer starting at line n and stopping at line 24. The variable n may be from 1 to 23. This command is particularly useful for dumping a portion of the screen, such as a spreadsheet window.

DUMP THE PRESENT SCREEN FROM A VIDEX 80-COLUMN CARD: CTRL-I W If you have installed a Videx 80.column card in your Apple, this command will dump the contents of the screen to the printer. The Videx card must be installed in slot 3 for this command to work.

The Videx display will jitter while the command is active. The jitter is an unavoidable consequence of the Videx design. It will stop when the screen dump is complete.

DUMP THE PRESENT SCREEN FROM A VIDEX CARD FROM LINE n: CTRL-I nW This instructs seriALL to dump the present screen from the Videx board starting at line n and stopping at line 24. The variable n may be from 1 to 23.

Note: seriALL does not support other peripheral 80-column cards. If you do not have a Videx card installed in your Apple, you may not dump 80-column screens.

SWITCHING BETWEEN 40 AND 80 COLUMNS ON THE APPLE //e For those of you who are using an Apple //e, the following may be helpful. You can change from 40 to 80 columns by typing PR#3. Doing this however, turns off seriALL. Turn the card back on again by typing PR#n where n is the Apple slot number containing seriALL. You can also go from 40 to 80 columns by typing ESC 8. This can only be done if the 80-column firmware has been initialized by typing PR#3, and the 80-colurnn mode has not been disabled with

You may switch from 80 to 40 columns by typing CTRL-Q or ESC 4. This does not affect seriALL. You may also switch from 80 to 40 columns by typing ESC CTRL-Q. Doing this turns off the seriALL card. Turn it back on by typing PR#n.

ESC CTRL-Q. Switching from 40 to 80 columns in this way doesn't

affect seriALL.

PRINTER COMMUNICATION COMMANDS These commands may be used to modify the communication between seriALL and your printer.

LEAVE THE HIGH ORDER BIT INTACT: CTRL-I H seriALL defaults to receiving 7-bit data from the Apple on power.up. This means it will, automatically strip off the 8th (high order) bit. The CTRL-I H command tells seriALL to leave the 8th data bit intact.

STRIP OFF THE HIGH ORDER BIT: CTRL-I X This command cancels the CTRL-I H command, and instructs seriALL to strip off the 8th (high order) bit on data sent from Apple. (seriALL default to this on power-up.) GRAPHICS COMMANDS The following commands are for use with dot-matrix printers which have graphics capabilities.

Graphics commands are initiated by typing CTRL-I G. You may then enter any of the graphic sub-commands listed below. Graphics commands must be completed by:

- 1. Pressing RETURN
- 2. Entering CTRL-X
- 3. Pressing the Space Bar.

Pressing RETURN tells seriALL to execute the entered graphics sub-commands.

Entering CTRL-X tells seriALL to execute the graphics subcommand(s) but instructs the Apple to ignore them. This prevents SYNTAX ERROR message from appearing on the screen or on your printout.

Pressing the Space Bar tells the seriALL card to execute the entered graphics sub-commands, but leaves seriALL in the graphics mode after the command is executed. You may then enter another graphics sub-command without having to enter CTRL-I G first. When you enter additional sub-commands the graphic pictures will be "concatenated" i.e. they will be printed one right after the other, with the upper and lower borders actually touching each other.

You may enter multiple sub-commands, before pressing RETURN, CTRL-X, or the Space Bar. (The execption is that M and R may not be entered simultaneously.)

PRINT PRIMARY HI-RESOLUTION SCREEN: No Sub-Command Entering CTRL-I G alone (with no sub-command) will print the primary Hi-Resolution screen. The image will be centered on the page, with each white dot on the screen printed as a black dot on the paper. PRINT GRAPHICS SCREEN DOUBLE SIZE: D Sub-Command This will print the graphics screen double-size. PRINT GRAPHICS SCREEN IN EMPHASIZED PRINT: E Sub-Command This will print the graphics screen using emphasized (doublestrike) print. **INVERT GRAPHICS SCREEN:** I Sub-Command This will invert the graphics image. Each dot on the screen will appear on the paper as a white space against a black background. PRINT GRAPHICS SCREEN AT LEFT MARGIN: L Sub-Command This will print the graphics image at the left margin which was set with the CTRL-I nL command. DUMP THE MIXED HI-RES AND TEXT SCREEN: M Sub-Command Some programs use the Apple mixed text and graphics mode for annotating and displaying various kinds of data. This command allows that mixed image to be recreated on paper. The four lines of text at the bottom of the screen will always be from the primary text page regardless of which Hi-Res screen is printed. ROTATE THE GRAPHICS SCREEN 90 DEGREES: R-Sub Command This command rotates the graphics image 90 degrees on the paper. Note: The M sub-command will be ignored if the Rotate Graphic sub-command (R) is entered. (This is because most printers cannot print text characters sideways.) Also on some printers the text portion may appear to be slightly different may than it looks on the screen. This is due to the difference in width of the screen characters versus the printer's characters. DUMP THE SECONDARY GRAPHICS PAGE: 2 Sub-Command This will print the secondary graphics page. PRINT BOTH HGR1 AND HGR2 SIDE BY SIDE: S Sub-Command This will print page one next to page two or page two next to page one if used with the sub-command. Also, this can be used with the "R" (rotated) sub-command to print images rotated top to bottom.

Using Graphics Commands

You might want to try out a few Graphics Sub-Commands.

First, initialize seriALL by typing PR#n at the Applesoft prompt. Next, insert the disk containing the graphics you wish to print in the drive.

Load the graphics image into the primary hi-res page by typing:

BLOAD filename, A\$2000.

You may also load another image in the secondary hi-res page by typing: BLOAD filename, A\$4000.

Once loaded, try printing the primary page. Make sure your printer is turned on and type CTRL-I G followed by CTRL-X. This will print the image centered on the page.

Now, try printing the image rotated and then inversed. Type CTRL-I GR and press the Space Bar. When the cursor returns, type I followed by CTRL-X. You should get two images, concatenated (touching each other at the borders). The first will be rotated and the second will be inversed.
#### 6. COMMUNICATION MODE COMMANDS

When the seriALL card is in Communication mode (Switch 1-1 On) it can respond to a variety of communication commands. Further, when in this mode, pressing CTRL-A T puts the Apple in Terminal mode, where it functions like a dumb terminal.

In Communication mode, the control character is CTRL-A, regardless of the operating system or language being used. There are three types of communication command sequences:

- 1. CTRL-A x (RETURN) where x is a letter on the Apple; keyboard. You may also enter the full command name, for example VERIFY before you press RETURN.
- 2. CTRL-A x (Space) E or D (RETURN) where x is a letter on the Apple keyboard. You may also enter the full command name, for example, ECHO, followed by the complete word ENABLE or DISABLE. Alternatively, you may just enter the first letter of the command, for example, E for Echo followed by either E for Enable or D for Disable. '
- 3. CTRL-A nx (RETURN ) where n is a number and x is a letter. Again, you may enter the full command name or just the first letter of the command before you press RETURN.

The first letter and the full command names are indicated like this in the command listing: B)REAK

Except where indicated by (Space), DO NOT insert spaces in the command sequence. Spaces in this list are included only for clarity.

Note: Not all communication commands are supported by CP/M and Pascal. In the following command listing, those commands which may be used with CP/M and Pascal are marked with an asterisk(\*).

#### \*SEND BREAK CHARACTER: CTRL-A B )REAK

This command instructs the seriALL card to send a 233 millisecond break to the serial device. This can be useful if you are logged to a modern or time share system. This break is equivalent to a CTRL-C or Reset command, and may be used to get the other system's attention.

RESET seriALL CARD: CTRL-A R)ESET This command resets the seriALL card. It is identical to a PR#O and IN#O command in BASIC. This command also resets the Apple //e 80-column screen.

TERMINAL MODE:: CTRL-A T)ERMINAL This command sets the seriALL card in Terminal mode so that the Apple can function as a dumb terminal. Terminal mode is further described in Section 7.

ZAP: CTRL-A Z)AP This command instructs seriALL to ignore all further commands.

ENABLE SCREEN ECHO: CTRL-A E)CHO (Space) E)NABLE This command enables screen echo, so that characters sent or received by the system appear on the screen.

DISABLE SCREEN ECHO: CTRL-A E)CHO (Space) D)ISABLE This command disables screen echo.

ENABLE FIND KEYBOARD: CTRL-A F)IND (Space) E)NABLE This command enables the Apple keyboard, and can be embedded in a program.

DISABLE FIND KEYBOARD: CTRL-A F)IND (Space) D)ISABLE This command disables the Apple keyboard. It can also be embedded in a program.

ENABLE LINEFEED: CTRL-A L)INEFEED (Space) E)NABLE This command instructs the SeáriALL card to generate a linefeed after each carriage return.

DISABLE LINEFEED: CTRL-A L)INEFEED (Space) ) D)ISABLE This tells seriALL not generate a linefeed after each carriage after each carriage return. ENABLE LINEFEED MASK: CTRL-A M)ASK (Space) E)NABLE This tells the seriALL card to filter out any linefeeds received on incoming data.

DISABLE LINEFEED MASK: CTRL-A M)ASK (Space) D)ISABLE This command allows any incoming linefeeds to pass through the seriALL card.

ENABLE X-OFF RECOGNITION: CTRL-A X)OFF (Space) E)NABLE If you are using X-On/X-Off software handshaking, this command tells seriALL to recognize X-Off characters. seriALL defaults to this on power-up.

DISABLE X-OFF RECOGNITION: CTRL-A X)OFF (Space) D)ISABLE If you are using X-On/X-Off software handshaking, this command instructs seriALL to ignore X-Off characters.

\*SET BAUD RATE CTRL-A nB)AUDRATE This command may be used to set or change the baud rate. It will override the baud rate which was selected via the settings of switches 2-1, 2-2, 2-3, and 2-4 on the seriALL card.

The variable n may be a number from 0 to 15. Please refer to Table 2 on page 10 to see which baud rate corresponds to the numbers Oto 15.

When n is 0, seriALL is instructed to restore the baud rate which was selected with the DIP switch settings.

\*CARRIAGE RETURN DELAY: CTRL-A nC)ARRIAGE RETURN This command instructs seriALL to issue a delay after each carriage return. The variable n may be a value from 0 to 3, with the following delay times:

- 0 = no delay
- 1 = 32 millisecond delay
- 2 = 0.25 second delay
- 3 = 2.0 second delay

\*FORM FEED DELAY: CTRL-A nF)ORM FEED This instructs the seriALL card to issue a delay after each form feed character. The variable n may be a value from 0 to 3, with the following delay times:

- 0 = no delay
- 1 = 32 millisecond delay
- 2 = 0.25 second delay
- 3 = 2.0 second delay

\*LINEFEED DELAY: CTRL-A nL)INE FEED This instructs the seriALL card to issue a delay after each linefeed. The variable n may be a value from 0 to 3 with the following delay times:

- 0 = no delay
- 1 = 32 millisecond delay
- 2 = 0.25 second delay
- 3 = 2.0 second delay

DATA FORMAT: CTRL-A nD)ATA FORMAT

This command may be used to override the data format (word length and stop bits) set via the switch settings on the seriALL board. The variable n may be from 0 to 7, with the following format options:

- 0 = 8 bits 1 stop bit
- 1 = 7 bits 1 stop bit
- 2 = 6 bits 1 stop bit
- 3 = 5 bits 1 stop bit
- 4 = 8 bits 2 stop bits
- 5 = 7 bits 2 stop bits
- 6 = 6 bits 2 stop bits
- 7 = 5 bits 2 stop bits

## SET PARITY: CTRL-A nP)ARITY This command may be used to override the parity which was set via DIP switches on the seriALL board. The variable n corresponds to the following:

- 0 = no parity (none)
- l = odd parity
- 3 = even parity
- 5 = mark
- 7 = space

SELECT SCREEN SLOT: CTRL-A nS)CREEN SLOT If you are using an auxiliary video board (such as a Videx 80column card) this command tells the seriALL card what slot it is installed in inside the Apple. The variable n may be from 0 to 7.

In Terminal mode, if you have an Apple //e with the Apple 80column card and you use the CTRL-A 3S)CREEN SLOT command to activate it, you must follow this command with: CTRL-A OS in order for the card to function properly with seriALL.

TRANSLATE LOWER CASE: CTRL-A nT)RANSLATE

If you do not have an Apple //e and you do not have an auxiliary video board the Apple is limited to displaying all data in uppercase characters. seriALL can convert incoming data from lowercase to uppercase via this command. All uppercase data will be displayed in inverse video (dark letters on a light background) on the screen.

The variable n may have a value from 0 to 3, which corresponds to the following:

- 0 = lowercase to uppercase
- 1 = no change
- 2 = lowercase to uppercase inversed
- 3 = uppercase to uppercase inversed and lowercase to uppercase.

#### 7. TERMINAL MODE

In communication mode, the CTRL-A T command puts seriALL in Terminal mode. In this mode, the Apple functions like a dumb terminal. This is useful if you wish to connect the Apple to another computer or to a timesharing system.

TERMINAL MODE COMMANDS In Terminal mode, seriALL responds to the following commands:

EXIT TERMINAL MODE: CTRL-A Q)UIT This command is used to exit Terminal mode, and return seriALL to normal Communication mode operation.

EXIT TERMINAL MODE AND TURN OFF seriALL: CTRL-A R)ESET This will take seriALL out of Terminal mode and turn off the seriALL card.

ENABLE SPECIAL CHARACTERS: CTRL-A S)PECIAL (Space) E)NABLE This lets seriALL generate lowercase characters and the other ASCII characters which are presented in Table 4. seriALL defaults to this when Terminal mode is first entered.

DISABLE SPECIAL CHARACTERS: CTRL-A S)PECIAL (Space) D)ISABLE This disables the seriALL's special character function.

#### GENERATING SPECIAL CHARACTERS

In Terminal mode you can generate lowercase characters and ten ASCII characters which are not provided on the Apple II or II+ keyboard.

Generate lowercase characters by pressing the ESC key one time followed by all the characters you wish to appear in lowercase. To capitalize a single letter, press ESC again, then type the letter to be capitalized.

You may lock the keyboard in uppercase by pressing ESC two times successively. Get back to lowercase by pressing ESC one time as described in the preceding paragraph.

Table 4 shows the other ASCII characters which may be generated when seriALL is in Terminal mode and when the enable special characters function is in effect.

```
Table 4 - Other ASCII Characters
First, press ESC followed by:
1 to get FS
             (or 9C in hexadecimal)
2 to get US
             (or 9F in hexadecimal)
             (or DB in hexadecimal)
3 to get [
4 to get \
            (or DC in hexadecimal)
            (or DF in hexadecimal)
5 to get
6 to get {
            (or FB in hexadecimal)
7 to get
            (or FC in hexadecimal)
8 to get }
            (or FD in hexadecimal)
9 to get ~ (or FE in hexadecimal)
0 to get ESC (or 9B in hexadecimal)
: to get RUB (or FF in hexadecimal)
```

8. USING seriALL WITH POPULAR SOFTWARE

USING seriALL WITH VISICALC seriALL is also completely compatible with VisiCalc spreadsheet software. To access the seriALL card from within VisiCalc, get into the printer mode by tying /PP. (Alternatively you can type /Pn where n is the slot number containing the seriALL card.)

Next, send CTRL-I to seriALL by typing: "^CI and follow it with any seriALL command. The ^ is typed by pressing SHIFT-N OR SHIFT-6 on the Apple //e. (If you have changed the control character from I to another letter enter that other letter after typing "^C.)

Finally, type the desired bottom right-hand coordinate of the printout, and press RETURN.

COMPATIBILITY WITH WORDSTAR To use seriALL with WordStar on the Apple to its fullest capacity, you should perform the following steps.

1. Run the WordStar INSTALL program entering the correct information for your system. When you receive this message:

\*\*\*\*Communication Menu\*\*\*\*

Please enter selection (E, X, N, B, U):

Select N for none required (or handled outside WordStar).

2. This message should appear:

No Communication Protocol OK (Y/N) : Press Y.

3. The Driver Menu will then appear. Select L for CP/M List Device.

COMPATIBILITY WITH VISIPLOT VERSION 1.1 The following are instructions for creating a driver which will allow you to use seriALL with VisiPlot version 1.1 to its fullest capacity.

Note: This driver will also work with printer cards which have graphics dump capabilities.

- 1. Boot up the VisiPlot diskette.
- 2. Choose the "QUIT" option from the menu.
- 3. Press Y to indicate you do want to quit.
- 4. At the Applesoft prompt (]), type: CALL-151 and enter the following driver routine. Do not enter the ] character or the asterisks. (R) at the end of each line means press RETURN.

]CALL-151 \*3000:FF 8D 02 BB 97 00 00 00 (R) \*3008:80 00 00 01 00 00 00 00 (R) \*3010:00 00 4C BD 97 89 CE A5 (R) \*3018:36 48 A5 37 48 A9 00 85 (R) \*3020:36 AD B1 97 29 07 09 C0 (R) \*3028:85 37 A9 8D 20 F5 97 68 (R) \*3030:85 37 68 85 36 A9 89 20 (R) \*3038:F5 97 A9 C7 20 F5 97 AD (R) \*3040:00 CO 10 FB 2C 10 C0 20 (R) \*3048:F5 97 C9 8D DO F1 60 6C (R) \*3050:36 00 00 00 00 00 00 00 (R)

 \*3000 FF
 8D
 02
 BB
 97
 00
 00
 00

 \*3008 80
 00
 00
 01
 00
 00
 00
 00

 \*3010 00
 00
 4C
 BD
 97
 89
 CE
 A5

 \*3018 36
 48
 A5
 37
 48
 A9
 00
 85

 \*3020 36
 AD
 B1
 97
 29
 07
 09
 C0

 \*3028 85
 37
 A9
 8D
 20
 F5
 97
 68

 \*3030 85
 37
 68
 85
 36
 A9
 89
 20

 \*3038 F5
 97
 A9
 C7
 20
 F5
 97
 AD

 \*3040 00
 C0
 10
 FB
 2C
 10
 C0
 20

 \*3048 F5
 97
 C9
 8D
 D0
 F1
 60
 6C

 \*3050 36
 00
 00
 00
 00
 00
 00
 00
 <td

\*Type CTRL-C followed by RETURN to get back to the Applesoft prompt. At the prompt(]) type:

[BSAVE VISIPLOT.DRIVER, A\$3000, L\$40 and press RETURN.

- 5. Run VisiPlot as usual.
- 6. Choose "PRINT" for printing a graph when one is ready.
- 7. Press RETURN for a normal size picture, or enter any desired seriALL graphics commands and then press RETURN. For example, if you wanted to have the image rotated and printed double size enter: DR then press RETURN.

Note: seriALL graphics command set has the following options: a. Press RETURN for a normal small picture b. R for a rotated image c. D for double size d. I for inverse (white on black)

- e. E for emphasized (darkens the graph image)
- f. L to print the graph at the left margin
- g. M Menu at the bottom is printed with the graph

COMPATIBILITY WITH VISIPLOT VERSION 1.0 seriALL also works with VisiPlot Version 1.0 Follow the steps given above, but use this driver routine: ]CALL -151 \*3000:00 8D 02 D8 98 00 00 00 (R) \*3008:80 80 00 01 00 00 00 00 (R) \*3010:00 00 4C DA 98 89 CE A5 (R) \*3018:36 48 A5 37 48 A9 00 85 (R) \*3020:36 AD CE 98 29 07 09 CO (R) \*3028:85 37 A9 80 20 12 99 68 (R) \*3030:85 37 68 85 36 A9 89 20 (R) \*3038:12 99 A9 C7 20 12 99 AD (R) \*3040:00 C0 10 FB 2C 10 C0 20 (R) \*3048:12 99 C9 8D D0 Fl 60 6C (R) \*3050:36 00 00 00 00 00 00 00 (R) \*3000.3057 (R) 3000- 00 8D 02 D8 98 00 00 00 3008- 80 80 00 01 00 00 00 00 3010- 00 00 4C DA 98 89 CE A5 3018- 36 48 A5 37 48 A9 00 85 3020- 36 AD CE 98 29 07 09 CO 3028- 85 37 A9 80 20 12 99 68 3030- 85 37 68 85 36 A9 89 20 3038- 12 99 A9 C7 20 12 99 AD 3040- 00 C0 10 FB 2C 10 C0 20 3048- 12 99 C9 8D D0 F1 60 6C 3050-36 00 00 00 00 00 00 00

At this point, continue as for VisiPlot Version 1.1.

```
USING seriALL WITH APPLEPLOT
As shipped, seriALL is compatible with the Appleplot program.
However, performance can be enhanced by making a modification to
one line in the ApplePlot program.
Line 58 in the ApplePlot software now reads:
58 GG$ = "PRINT GRAPH": GOSUB 32: GOSUB 940: GOTO 20
change it to:
58 VTAB 22
   :INPUT "GRAPH COMMANDS (DRIELM)?";D9$
   :PRINT CHR$(4);"PR#1"
   :PRINT CHR$(4);"PR#0"
   :GOTO 20
```

This new line produces a new option in the text window. The new option is the DRIELM set of commands which corresponds to seriALL graphics dump commands. These are:

- D = Double size
- R = Rotated 90 degrees
- I = Inverse
- E = emphasized
- L = Left margin
- M = Mixed text and graphics.

# 9. seriALL COMMAND SUMMARY

# PRINTER MODE COMMANDS

# TEXT FORMATTING COMMANDS

| CTRL-I  | А            | Issue Automatic Linefeed                   |
|---------|--------------|--------------------------------------------|
| CTRL-I  | K            | Kill Automatic Linefeed                    |
| CTRL-I  | F            | Format a BASIC Program Listing             |
|         |              | (Press RETURN, or any other seriALL        |
|         |              | command to exit.)                          |
| CTRL-I  | $\mathbf{L}$ | Reset Left Margin to Zero                  |
| CTRL-I  | nL           | Reset Left Margin to n                     |
| CTRL-I  | N            | Set Line Length to Zero                    |
|         |              | and Disable Screen Echo                    |
| CTRL-T  | nT           | Set Line Length to n and                   |
| •••••   |              | Enable Screen Echo                         |
|         |              |                                            |
| CTRL-I  | nN           | Set Line Length to n and                   |
|         |              | Disable Screen Echo                        |
| CTRL-T  | nP           | Set Page Length to n Lines                 |
| OINE I  |              | and Enable Automatic Skip-Over Perforation |
|         |              | L                                          |
| CTRL-I  | Р            | Reset Page Length to Zero                  |
|         |              |                                            |
|         |              |                                            |
| PRINTER | CONTRO       | L COMMANDS                                 |

| CTRL-I | В | Enable Printer Bell                  |
|--------|---|--------------------------------------|
| CTRL-I | С | Cancel Printer Bell                  |
| CTRL-I | Е | Send Escape Character to the Printer |

## BOARD COMMANDS

| CTRL-I | nC            | Character Control to n         |
|--------|---------------|--------------------------------|
| CTRL-I | RETURN,       |                                |
|        | CTRL-X, or <- | are the Null Commands          |
| CTRL-I | CTRL-n        | Change Control Character       |
|        |               | From CTRL-I to CTRL-n          |
| CTRL-n | CTRL-I        | Change Control Character From  |
|        |               | CTRL-n to CTRL-I               |
| CTRL-I | D             | Set Text Formatting Parameters |
|        |               | to their default values        |
| CTRL-I | М             | Set Maintain Mode              |
| CTRL-I | Т             | Set Transparent Mode           |
| CTRL-I | V             | Verify Operation               |

### SCREEN COMMANDS

| CTRL-I | I  | or Enable Screen                                 |
|--------|----|--------------------------------------------------|
| CTRL-I | 0  | Echo                                             |
| CTRL-I | nI | Enable Screen Echo and Set Line Length to n      |
| CTRL-I | N  | Disable Screen Echo and Set Line Length to Zero  |
| CTRL-I | nN | Disable Screen Echo and Set Line Length to n     |
| CTRL-I | S  | Dump Present Screen to the Printer               |
| CTRL-I | nS | Dump the Present Screen Starting at Line n       |
| CTRL-I | W  | Videx 80 Column Screen Dump                      |
| CTRL-I | nw | Dump the Present Videx 80-Column Screen Starting |
|        |    | at Line n                                        |
|        |    |                                                  |

### PRINTER COMMUNICATION COMMANDS

| CTRL-I | Η | Leave | the | High | Orde | er bit | Intact |
|--------|---|-------|-----|------|------|--------|--------|
| CTRL-I | Х | Strip | Off | the  | High | Order  | Bit    |

### GRAPHICS COMMANDS

| CTRL-I | G                   | Print Primary Hi-Resolution Screen        |
|--------|---------------------|-------------------------------------------|
| CTRL-I | GD                  | Print Graphics Screen Double Size         |
| CTRL-I | GE                  | Print Graphics Screen in Emphasized Print |
| CTRL-I | GI                  | Invert Graphics Screen                    |
| CTRL-I | $\operatorname{GL}$ | Print Graphics Screen at Left Margin      |
| CTRL-I | GM                  | Dump the Mixed Hi-Res and Text Screen     |
| CTRL-I | GR                  | Rotate the Graphics                       |
| CTRL-I | G2                  | Dump the Secondary Graphics Pages         |
| CTRL-I | GS                  | Side by Side for Normal Picture or        |
|        |                     | Top to Bottom for Rotated Pictures        |

COMMUNICATION MODE COMMANDS Remember to complete each command by pressing the RETURN key.

In this summary, pressing the Space Bar is indicated by the symbol #, and n indicates a numerical value to be entered.

| CTRL-A | В   | Send Break Character        |
|--------|-----|-----------------------------|
| CTRL-A | Q   | Exit Terminal Mode          |
| CTRL-A | R   | Reset SeriALL               |
| CTRL-A | т   | Enter Terminal Mode         |
| CTRL-A | V   | Verify Operation            |
| CTRL-A | E#E | Enable Screen Echo          |
| CTRL-A | E#D | Disable Screen Echo         |
| CTRL-A | F#E | Enable Find Keyboard        |
| CTRL-A | F#D | Disable Find Keyboard       |
| CTRL-A | L#E | Enable Linefeed             |
| CTRL-A | L#D | Disable Linefeed            |
| CTRL-A | M#E | Enable Linefeed Mask        |
| CTRL-A | M#D | Disable Linefeed Mask       |
| CTRL-A | S#E | Enable Special Characters   |
| CTRL-A | S#D | Disable Special Characters  |
| CTRL-A | nB  | Set Baud Rate (See Table 2) |
| CTRL-A | nC  | Carriage Return Delay       |
| CTRL-A | nF  | Form Feed Delay             |
| CTRL-A | nL  | Linefeed Delay              |
| CTRL-A | nD  | Data Format                 |
| CTRL-A | nP  | Set Parity                  |
| CTRL-A | nS  | Select Screen Shot          |
| CTRL-A | nT  | Translate Lowercase         |
|        |     |                             |

10. TROUBLESHOOTING

By nature an RS232 port can be challenging to connect correctly. With this in mind; this section is an attempt to answer as many questions as possible.

The installation section of this manual can be a very good aid in achieving a proper setup. The . following is a brief summary of things to remember when hooking up: serial RS232 devices.

1. seriALL should be installed in one of the following slots inside the Apple:

SLOT 1 -if connected to printer SLOT 2 -if connected to a modem. SLOT 3 -if connected to terminal for Pascal or CP/M

- 2. Plug the seriALL transition cable in the connected marked PRINTER for printers or terminals; use the connector marked MODEM for modems.
- 3. The RS232 cable should be wired as pins 1 through 8 and pin 20, directly across with no twist arounds. (The auto baud rate answer feature used with modems, requires pin 12 wired to pin 12, and some printers require pin 11 to 11 for busy handshake.)
- 4. The data format has to be correctly set for baud rate, word length, stop bits and/or parity.
- 5. The printer, modem, plotter, terminal or whatever device is being connected must be ready to be used. Power to the device should be turned on, it must be online, and it may need paper installed or a telephone line hooked up to it.

The following troubleshooting chart describes specific problems, possible causes, and solutions. However, remember that sometimes a particular problem may have multiple causes.

| PROBLI                                        | EM                                                    |                                                                                                    | POSSIBLE CAUSE                                                                                                    | SOLUTION                                                                                                    |
|-----------------------------------------------|-------------------------------------------------------|----------------------------------------------------------------------------------------------------|----------------------------------------------------------------------------------------------------|----------------------------------------------------------------------------------------------------|
| Typed                                         | PR#n RE                                               | TURN The                                                                                                    | <pre>1a) The "CTS", "DSR",</pre>                                                                                                    | la) To begin with, forget                                                                                                    |
| curso                                         | r disapp                                              | eared and the                                                                                                    | "DCD" or "HHS" inputs are                                                                                                    | about using Pascal or CP/M                                                                                                    |
| APPLE                                         | just hu                                               | ing up.                                                                                                    | busy.                                                                                                    | for a moment.                                                                                                    |
|                                               |                                                       |                                                                                                    | MODEM PRINTER                                                                                                    | ONLY USE APPLE BASIC TO                                                                                                    |
|                                               |                                                       |                                                                                                    |                                                                                                    | TROUBLISHOOT SETUP.                                                                                                    |
|                                               |                                                       |                                                                                                    | CTS pin 5 ok                                                                                                    | Unplug the printer or                                                                                                    |
|                                               |                                                       |                                                                                                    | DSR pin 6 ok                                                                                                    | modem cable from the                                                                                                    |
|                                               |                                                       |                                                                                                    | HHS busy                                                                                                    | seriALL cable. Do a RESET                                                                                                    |
|                                               |                                                       |                                                                                                    | inib busy                                                                                                    | on the Apple and try PR#n                                                                                                    |
|                                               |                                                       |                                                                                                    | 1b) ETX/ACK chosen and the                                                                                                    | RETURN again.                                                                                                    |
|                                               |                                                       |                                                                                                    | receiving device, i e.                                                                                                    | If there is still po                                                                                                    |
|                                               |                                                       |                                                                                                    | printer is not setup for                                                                                                    | ii there is still no                                                                                                    |
|                                               |                                                       |                                                                                                    | it or not ready.                                                                                                    | is installed on HHS-                                                                                                    |
|                                               |                                                       |                                                                                                    | 1c) Printer not ready,                                                                                                    | 1,2,3,4 or 5.                                                                                                    |
|                                               |                                                       |                                                                                                    | turned off, paper out or                                                                                                    | If still no cursor, make                                                                                                    |
|                                               |                                                       |                                                                                                    | sometning.                                                                                                    | sure that S2-1,2,3.4 are                                                                                                    |
|                                               |                                                       |                                                                                                    | 1d) Modem off not ready                                                                                                    | NOT all ON. There must be                                                                                                    |
|                                               |                                                       |                                                                                                    | or not hooked up.                                                                                                    | some kind of correct baud                                                                                                    |
|                                               |                                                       |                                                                                                    | -                                                                                                    | rate set for the seriALL                                                                                                    |
|                                               |                                                       |                                                                                                    |                                                                                                    | to work at all.                                                                                                    |
|                                               |                                                       |                                                                                                    |                                                                                                    |                                                                                                    |
| PROBLE                                        | EM                                                    |                                                                                                    |                                                                                                    | SOLUTION                                                                                                    |
| For Re                                        | eference                                              | <u>}</u> –                                                                                                    |                                                                                                    | 1b) ETX/ACK will not work                                                                                                    |
| In RS2                                        | 232, the                                              | e signal lines a                                                                                                    | are identified                                                                                                    | without a printer or other                                                                                                    |
| in cor                                        | np⊥ement                                              | ary groups as f                                                                                                    | collows,                                                                                                    | device talking back to it.                                                                                                    |
|                                               |                                                       |                                                                                                    |                                                                                                    |                                                                                                    |
| seriAl                                        | LL PRINT                                              | ER connector                                                                                                    |                                                                                                    | For the moment, in order                                                                                                    |
| seriAl<br>Pin                                 | LL PRINT<br>Name                                      | ER connector<br>Purpose                                                                                                    |                                                                                                    | For the moment, in order to determine if the board                                                                                                    |
| seriAl<br>Pin<br>1                            | LL PRINT<br>Name<br>FGND                              | TER connector<br>Purpose<br>Frame Ground h                                                                                                    | has a 100 ohm resistor                                                                                                    | For the moment, in order<br>to determine if the board<br>is working at all, please                                                                                                    |
| seriAl<br>Pin<br>1                            | L PRINT<br>Name<br>FGND                               | ER connector<br>Purpose<br>Frame Ground h<br>going to Logic                                                                                                    | nas a 100 ohm resistor<br>c Ground. Not normally                                                                                                    | For the moment, in order<br>to determine if the board<br>is working at all, please<br>turn SW1-1 to the ON                                                                                                    |
| seriAl<br>Pin<br>1                            | L PRINI<br><u>Name</u><br>FGND                        | TER connector<br>Purpose<br>Frame Ground P<br>going to Logic<br>needed in orde                                                                                                    | has a 100 ohm resistor<br>c Ground. Not normally<br>er to make a setup mode.                                                                                                    | For the moment, in order<br>to determine if the board<br>is working at all, please<br>turn SW1-1 to the ON<br>position for X-On/X-Off                                                                                                    |
| seriAl<br>Pin<br>1<br>7                       | LL PRINI<br>Name<br>FGND<br>LGND                      | TER connector<br>Purpose<br>Frame Ground H<br>going to Logic<br>needed in orde<br>LGND Logic Gro                                                                                                    | has a 100 ohm resistor<br>c Ground. Not normally<br>er to make a setup mode.<br>bund, is attached to the                                                                                                    | For the moment, in order<br>to determine if the board<br>is working at all, please<br>turn SW1-1 to the ON<br>position for X-On/X-Off<br>mode.                                                                                                    |
| seriAl<br><u>Pin</u><br>1<br>7                | LL PRINT<br>Name<br>FGND<br>LGND                      | ER connector<br><u>Purpose</u><br>Frame Ground h<br>going to Logic<br>needed in order<br>LGND Logic Gro<br>digital logic<br>computer                                                                                                    | has a 100 ohm resistor<br>c Ground. Not normally<br>er to make a setup mode.<br>bund, is attached to the<br>ground of the APPLE<br>SOLUTELY POSITIVELY MUST                                                                                                    | For the moment, in order<br>to determine if the board<br>is working at all, please<br>turn SW1-1 to the ON<br>position for X-On/X-Off<br>mode.                                                                                                    |
| seriAl<br><u>Pin</u><br>1<br>7                | LL PRIN'I<br>Name<br>FGND<br>LGND                     | ER connector<br><u>Purpose</u><br>Frame Ground h<br>going to Logic<br>needed in order<br>LGND Logic Ground<br>digital logic<br>computer. ABS<br>BE USED FOR AN                                                                                                    | has a 100 ohm resistor<br>c Ground. Not normally<br>er to make a setup mode.<br>bund, is attached to the<br>ground of the APPLE<br>SOLUTELY, POSITIVELY MUST<br>NY SETUP TO WORK AT ALL AND                                                                                                    | For the moment, in order<br>to determine if the board<br>is working at all, please<br>turn SW1-1 to the ON<br>position for X-On/X-Off<br>mode.<br>Do a RESET one more time<br>on the APPLE and try a                                                                                                    |
| seriAl<br><u>Pin</u><br>1<br>7                | LL PRINT<br>Name<br>FGND<br>LGND                      | TER connector<br><u>Purpose</u><br>Frame Ground H<br>going to Logic<br>needed in order<br>LGND Logic Ground<br>digital logic<br>computer. ABS<br>BE USED FOR AN<br>CORRECTLY.                                                                                                    | has a 100 ohm resistor<br>c Ground. Not normally<br>er to make a setup mode.<br>bund, is attached to the<br>ground of the APPLE<br>SOLUTELY, POSITIVELY MUST<br>NY SETUP TO WORK AT ALL AND                                                                                                    | For the moment, in order<br>to determine if the board<br>is working at all, please<br>turn SW1-1 to the ON<br>position for X-On/X-Off<br>mode.<br>Do a RESET one more time<br>on the APPLE and try a<br>PR#n RETURN command again.                                                                                                    |
| seriAl<br><u>Pin</u><br>1<br>7                | LL PRINT<br>Name<br>FGND<br>LGND<br>TXD               | TER connector<br><u>Purpose</u><br>Frame Ground H<br>going to Logic<br>needed in order<br>LGND Logic Ground<br>digital logic<br>computer. ABS<br>BE USED FOR AN<br>CORRECTLY.<br>Transmit Data                                                                                                    | has a 100 ohm resistor<br>c Ground. Not normally<br>er to make a setup mode.<br>ound, is attached to the<br>ground of the APPLE<br>SOLUTELY, POSITIVELY MUST<br>NY SETUP TO WORK AT ALL AND<br>line. The seriALL outputs                                                                                                    | For the moment, in order<br>to determine if the board<br>is working at all, please<br>turn SW1-1 to the ON<br>position for X-On/X-Off<br>mode.<br>Do a RESET one more time<br>on the APPLE and try a<br>PR#n RETURN command again.                                                                                                    |
| seriAl<br><u>Pin</u><br>1<br>7<br>3           | LL PRINT<br>Name<br>FGND<br>LGND<br>TXD               | ER connector<br><u>Purpose</u><br>Frame Ground H<br>going to Logic<br>needed in order<br>LGND Logic Ground<br>digital logic<br>computer. ABS<br>BE USED FOR AN<br>CORRECTLY.<br>Transmit Data<br>data to a print                                                                                                    | has a 100 ohm resistor<br>c Ground. Not normally<br>er to make a setup mode.<br>bund, is attached to the<br>ground of the APPLE<br>SOLUTELY, POSITIVELY MUST<br>NY SETUP TO WORK AT ALL AND<br>line. The seriALL outputs<br>hter, plotter or terminal                                                                                                    | For the moment, in order<br>to determine if the board<br>is working at all, please<br>turn SW1-1 to the ON<br>position for X-On/X-Off<br>mode.<br>Do a RESET one more time<br>on the APPLE and try a<br>PR#n RETURN command again.<br>At this point, make                                                                                                    |
| seriAl<br><u>Pin</u><br>1<br>7<br>3           | LL PRINT<br>Name<br>FGND<br>LGND<br>TXD               | YER connector<br><u>Purpose</u><br>Frame Ground H<br>going to Logic<br>needed in order<br>LGND Logic Ground<br>digital logic<br>computer. ABS<br>BE USED FOR AN<br>CORRECTLY.<br>Transmit Data<br>data to a prin<br>on pin 3 TXD D                                                                                                    | has a 100 ohm resistor<br>c Ground. Not normally<br>er to make a setup mode.<br>bund, is attached to the<br>ground of the APPLE<br>SOLUTELY, POSITIVELY MUST<br>NY SETUP TO WORK AT ALL AND<br>line. The seriALL outputs<br>hter, plotter or terminal<br>line.                                                                                                    | For the moment, in order<br>to determine if the board<br>is working at all, please<br>turn SW1-1 to the ON<br>position for X-On/X-Off<br>mode.<br>Do a RESET one more time<br>on the APPLE and try a<br>PR#n RETURN command again.<br>At this point, make<br>ABSOLUTELY sure the PR#n                                                                                                    |
| seriAl<br><u>Pin</u><br>1<br>7<br>3           | LL PRINT<br>Name<br>FGND<br>LGND<br>TXD<br>RXD        | YER connector<br>Purpose<br>Frame Ground H<br>going to Logic<br>needed in order<br>LGND Logic Ground<br>digital logic<br>computer. ABS<br>BE USED FOR AN<br>CORRECTLY.<br>Transmit Data<br>data to a prir<br>on pin 3 TXD D<br>Receive Data D                                                                                                    | has a 100 ohm resistor<br>c Ground. Not normally<br>er to make a setup mode.<br>bund, is attached to the<br>ground of the APPLE<br>SOLUTELY, POSITIVELY MUST<br>NY SETUP TO WORK AT ALL AND<br>line. The seriALL outputs<br>hter, plotter or terminal<br>line.<br>The seriALL receives                                                                                                    | For the moment, in order<br>to determine if the board<br>is working at all, please<br>turn SW1-1 to the ON<br>position for X-On/X-Off<br>mode.<br>Do a RESET one more time<br>on the APPLE and try a<br>PR#n RETURN command again.<br>At this point, make<br>ABSOLUTELY sure the PR#n<br>RETURN command is being<br>dense GODDECTUR                                                                                                    |
| seriAl<br><u>Pin</u><br>1<br>7<br>3           | LL PRINT<br>Name<br>FGND<br>LGND<br>TXD<br>RXD        | YER connector<br><u>Purpose</u><br>Frame Ground h<br>going to Logic<br>needed in order<br>LGND Logic Ground<br>digital logic<br>computer. ABS<br>BE USED FOR AN<br>CORRECTLY.<br>Transmit Data<br>data to a prir<br>on pin 3 TXD J<br>Receive Data J<br>software hands                                                                                                    | has a 100 ohm resistor<br>c Ground. Not normally<br>er to make a setup mode.<br>bund, is attached to the<br>ground of the APPLE<br>SOLUTELY, POSITIVELY MUST<br>NY SETUP TO WORK AT ALL AND<br>line. The seriALL outputs<br>hter, plotter or terminal<br>line.<br>Line. The seriALL receives<br>shake data from printers                                                                                                    | For the moment, in order<br>to determine if the board<br>is working at all, please<br>turn SW1-1 to the ON<br>position for X-On/X-Off<br>mode.<br>Do a RESET one more time<br>on the APPLE and try a<br>PR#n RETURN command again.<br>At this point, make<br>ABSOLUTELY sure the PR#n<br>RETURN command is being<br>done CORRECTLY.                                                                                                    |
| seriAl<br><u>Pin</u><br>1<br>7<br>3<br>2      | LL PRINT<br>Name<br>FGND<br>LGND<br>TXD<br>RXD        | YER connector<br><u>Purpose</u><br>Frame Ground h<br>going to Logic<br>needed in order<br>LGND Logic Ground<br>digital logic<br>computer. ABS<br>BE USED FOR AN<br>CORRECTLY.<br>Transmit Data<br>data to a prir<br>on pin 3 TXD 1<br>Receive Data 1<br>software hands<br>and plotters of<br>Terminals server                                                                                                    | has a 100 ohm resistor<br>c Ground. Not normally<br>er to make a setup mode.<br>bund, is attached to the<br>ground of the APPLE<br>SOLUTELY, POSITIVELY MUST<br>NY SETUP TO WORK AT ALL AND<br>line. The seriALL outputs<br>hter, plotter or terminal<br>line.<br>Line. The seriALL receives<br>shake data from printers<br>on pin 2 RXD line.                                                                                                    | For the moment, in order<br>to determine if the board<br>is working at all, please<br>turn SW1-1 to the ON<br>position for X-On/X-Off<br>mode.<br>Do a RESET one more time<br>on the APPLE and try a<br>PR#n RETURN command again.<br>At this point, make<br>ABSOLUTELY sure the PR#n<br>RETURN command is being<br>done CORRECTLY.                                                                                                    |
| seriAl<br><u>Pin</u><br>1<br>7<br>3<br>2      | LL PRINT<br>Name<br>FGND<br>LGND<br>TXD<br>RXD        | YER connector<br><u>Purpose</u><br>Frame Ground h<br>going to Logic<br>needed in order<br>LGND Logic Ground<br>digital logic<br>computer. ABS<br>BE USED FOR AN<br>CORRECTLY.<br>Transmit Data<br>data to a print<br>on pin 3 TXD D<br>Receive Data D<br>software hands<br>and plotters of<br>Terminals send<br>on this line.                                                                                                    | has a 100 ohm resistor<br>c Ground. Not normally<br>er to make a setup mode.<br>bund, is attached to the<br>ground of the APPLE<br>SOLUTELY, POSITIVELY MUST<br>NY SETUP TO WORK AT ALL AND<br>line. The seriALL outputs<br>hter, plotter or terminal<br>line.<br>Line. The seriALL receives<br>shake data from printers<br>on pin 2 RXD line.<br>d their data to the seriALL                                                                                                    | For the moment, in order<br>to determine if the board<br>is working at all, please<br>turn SW1-1 to the ON<br>position for X-On/X-Off<br>mode.<br>Do a RESET one more time<br>on the APPLE and try a<br>PR#n RETURN command again.<br>At this point, make<br>ABSOLUTELY sure the PR#n<br>RETURN command is being<br>done CORRECTLY.<br>To help make sure,                                                                                                    |
| seriAl<br><u>Pin</u><br>1<br>7<br>3<br>2      | LL PRINT<br>Name<br>FGND<br>LGND<br>TXD<br>RXD<br>RXD | YER connector<br><u>Purpose</u><br>Frame Ground h<br>going to Logic<br>needed in order<br>LGND Logic Ground<br>digital logic<br>computer. ABS<br>BE USED FOR AN<br>CORRECTLY.<br>Transmit Data<br>data to a prin<br>on pin 3 TXD D<br>Receive Data D<br>software hands<br>and plotters of<br>Terminals send<br>on this line.<br>Request To Sen                                                                                                    | has a 100 ohm resistor<br>c Ground. Not normally<br>er to make a setup mode.<br>bund, is attached to the<br>ground of the APPLE<br>SOLUTELY, POSITIVELY MUST<br>NY SETUP TO WORK AT ALL AND<br>line. The seriALL outputs<br>hter, plotter or terminal<br>line.<br>line. The seriALL receives<br>shake data from printers<br>on pin 2 RXD line.<br>d their data to the seriALL<br>and is used by a printer to                                                                                                    | For the moment, in order<br>to determine if the board<br>is working at all, please<br>turn SW1-1 to the ON<br>position for X-On/X-Off<br>mode.<br>Do a RESET one more time<br>on the APPLE and try a<br>PR#n RETURN command again.<br>At this point, make<br>ABSOLUTELY sure the PR#n<br>RETURN command is being<br>done CORRECTLY.<br>To help make sure,                                                                                                    |
| seriAl<br><u>Pin</u><br>1<br>7<br>3<br>2      | L PRINT<br>Name<br>FGND<br>LGND<br>TXD<br>RXD<br>RTS  | YER connector<br><u>Purpose</u><br>Frame Ground H<br>going to Logic<br>needed in order<br>LGND Logic Ground<br>digital logic<br>computer. ABS<br>BE USED FOR AN<br>CORRECTLY.<br>Transmit Data<br>data to a prim<br>on pin 3 TXD D<br>Receive Data D<br>software hands<br>and plotters of<br>Terminals send<br>on this line.<br>Request To Sen<br>tell the serif                                                                                                    | has a 100 ohm resistor<br>c Ground. Not normally<br>er to make a setup mode.<br>bund, is attached to the<br>ground of the APPLE<br>SOLUTELY, POSITIVELY MUST<br>NY SETUP TO WORK AT ALL AND<br>line. The seriALL outputs<br>hter, plotter or terminal<br>line.<br>line. The seriALL receives<br>shake data from printers<br>on pin 2 RXD line.<br>d their data to the seriALL<br>and is used by a printer to<br>ALL card that it wants to                                                                                                    | <pre>For the moment, in order<br/>to determine if the board<br/>is working at all, please<br/>turn SW1-1 to the ON<br/>position for X-On/X-Off<br/>mode.<br/>Do a RESET one more time<br/>on the APPLE and try a<br/>PR#n RETURN command again.<br/>At this point, make<br/>ABSOLUTELY sure the PR#n<br/>RETURN command is being<br/>done CORRECTLY.<br/>To help make sure,<br/>A) Install seriALL in SLOT</pre>                                                                                                    |
| seriAl<br><u>Pin</u><br>7<br>3<br>2<br>4      | L PRINT<br>Name<br>FGND<br>LGND<br>TXD<br>RXD<br>RXD  | YER connector<br><u>Purpose</u><br>Frame Ground H<br>going to Logic<br>needed in order<br>LGND Logic Ground<br>digital logic<br>computer. ABA<br>CORRECTLY.<br>Transmit Data<br>data to a prin<br>on pin 3 TXD D<br>Receive Data D<br>software hands<br>and plotters of<br>Terminals send<br>on this line.<br>Request To Send<br>tell the serial<br>know if its ab                                                                                                    | has a 100 ohm resistor<br>c Ground. Not normally<br>er to make a setup mode.<br>bund, is attached to the<br>ground of the APPLE<br>SOLUTELY, POSITIVELY MUST<br>NY SETUP TO WORK AT ALL AND<br>line. The seriALL outputs<br>hter, plotter or terminal<br>line.<br>line. The seriALL receives<br>shake data from printers<br>on pin 2 RXD line.<br>d their data to the seriALL<br>and is used by a printer to<br>ALL card that it wants to<br>ll right to send a software                                                                                                    | <pre>For the moment, in order<br/>to determine if the board<br/>is working at all, please<br/>turn SW1-1 to the ON<br/>position for X-On/X-Off<br/>mode.<br/>Do a RESET one more time<br/>on the APPLE and try a<br/>PR#n RETURN command again.<br/>At this point, make<br/>ABSOLUTELY sure the PR#n<br/>RETURN command is being<br/>done CORRECTLY.<br/>To help make sure,<br/>A) Install seriALL in SLOT<br/>1</pre>                                                                                                    |
| seriAl<br><u>Pin</u><br>1<br>7<br>3<br>2<br>4 | L PRINT<br>Name<br>FGND<br>LGND<br>TXD<br>RXD<br>RXD  | YER connector<br><u>Purpose</u><br>Frame Ground H<br>going to Logic<br>needed in order<br>LGND Logic Ground<br>digital logic<br>computer. ABS<br>BE USED FOR AN<br>CORRECTLY.<br>Transmit Data<br>data to a prin<br>on pin 3 TXD 1<br>Receive Data 1<br>software hands<br>and plotters of<br>Terminals send<br>on this line.<br>Request To Send<br>tell the sering<br>know if its all<br>handshake sequ                                                                                                    | has a 100 ohm resistor<br>c Ground. Not normally<br>er to make a setup mode.<br>bund, is attached to the<br>ground of the APPLE<br>SOLUTELY, POSITIVELY MUST<br>NY SETUP TO WORK AT ALL AND<br>line. The seriALL outputs<br>hter, plotter or terminal<br>line.<br>line. The seriALL receives<br>shake data from printers<br>on pin 2 RXD line.<br>d their data to the seriALL<br>and is used by a printer to<br>ALL card that it wants to<br>li right to send a software<br>gence. The seriALL makes                                                                                                    | <pre>For the moment, in order<br/>to determine if the board<br/>is working at all, please<br/>turn SW1-1 to the ON<br/>position for X-On/X-Off<br/>mode.<br/>Do a RESET one more time<br/>on the APPLE and try a<br/>PR#n RETURN command again.<br/>At this point, make<br/>ABSOLUTELY sure the PR#n<br/>RETURN command is being<br/>done CORRECTLY.<br/>To help make sure,<br/>A) Install seriALL in SLOT<br/>1<br/>B) Unplug any output cable<br/>Out imment on W20 5</pre>                                                                                                    |
| seriAl<br><u>Pin</u><br>1<br>7<br>3<br>2<br>4 | L PRINT<br>Name<br>FGND<br>LGND<br>TXD<br>RXD<br>RXD  | ER connector<br><u>Purpose</u><br>Frame Ground H<br>going to Logic<br>needed in order<br>LGND Logic Ground<br>digital logic<br>computer. ABS<br>BE USED FOR AN<br>CORRECTLY.<br>Transmit Data<br>data to a prir<br>on pin 3 TXD I<br>Receive Data I<br>software hands<br>and plotters of<br>Terminals send<br>on this line.<br>Request To Ser<br>tell the serif<br>know if its all<br>handshake sequ<br>no use of his                                                                                                    | has a 100 ohm resistor<br>c Ground. Not normally<br>er to make a setup mode.<br>bund, is attached to the<br>ground of the APPLE<br>SOLUTELY, POSITIVELY MUST<br>NY SETUP TO WORK AT ALL AND<br>line. The seriALL outputs<br>hter, plotter or terminal<br>line.<br>line. The seriALL receives<br>shake data from printers<br>on pin 2 RXD line.<br>d their data to the seriALL<br>at their data to the seriALL<br>at the serial to the seriALL<br>at the serial to send a software<br>bence. The serialL makes<br>signal and automatically                                                                                                    | <pre>For the moment, in order<br/>to determine if the board<br/>is working at all, please<br/>turn SW1-1 to the ON<br/>position for X-On/X-Off<br/>mode.<br/>Do a RESET one more time<br/>on the APPLE and try a<br/>PR#n RETURN command again.<br/>At this point, make<br/>ABSOLUTELY sure the PR#n<br/>RETURN command is being<br/>done CORRECTLY.<br/>To help make sure,<br/>A) Install seriALL in SLOT<br/>1<br/>B) Unplug any output cable<br/>C) Put jumper on HHS-5<br/>D) Sot SW1 1 to #ON"</pre>                                                                                                    |
| seriAl<br><u>Pin</u><br>7<br>3<br>2<br>4      | LL PRINT<br>Name<br>FGND<br>LGND<br>TXD<br>RXD<br>RXD | YER connector<br><u>Purpose</u><br>Frame Ground H<br>going to Logic<br>needed in order<br>LGND Logic Ground<br>digital logic<br>computer. ABS<br>BE USED FOR AN<br>CORRECTLY.<br>Transmit Data<br>data to a prin<br>on pin 3 TXD D<br>Receive Data D<br>software hands<br>and plotters of<br>Terminals send<br>on this line.<br>Request To Send<br>tell the sering<br>know if its all<br>handshake sequano<br>no use of his<br>assumes the print<br>information                                                               | has a 100 ohm resistor<br>c Ground. Not normally<br>er to make a setup mode.<br>bund, is attached to the<br>ground of the APPLE<br>SOLUTELY, POSITIVELY MUST<br>NY SETUP TO WORK AT ALL AND<br>line. The seriALL outputs<br>hter, plotter or terminal<br>line.<br>line. The seriALL receives<br>shake data from printers<br>on pin 2 RXD line.<br>d their data to the seriALL<br>and is used by a printer to<br>ALL card that it wants to<br>ll right to send a software<br>bence. The seriALL makes<br>signal and automatically<br>rint is asking for this<br>The seriALL also has a                                                                              | <pre>For the moment, in order<br/>to determine if the board<br/>is working at all, please<br/>turn SW1-1 to the ON<br/>position for X-On/X-Off<br/>mode.<br/>Do a RESET one more time<br/>on the APPLE and try a<br/>PR#n RETURN command again.<br/>At this point, make<br/>ABSOLUTELY sure the PR#n<br/>RETURN command is being<br/>done CORRECTLY.<br/>To help make sure,<br/>A) Install seriALL in SLOT<br/>1<br/>B) Unplug any output cable<br/>C) Put jumper on HHS-5<br/>D) Set SW1-1 to "ON"<br/>E) Set SW2-1.2 3 4 to</pre>                                                                                  |
| seriAl<br><u>Pin</u><br>7<br>3<br>2<br>4      | L PRINT<br>Name<br>FGND<br>LGND<br>TXD<br>RXD<br>RTS  | YER connector<br><u>Purpose</u><br>Frame Ground H<br>going to Logic<br>needed in order<br>LGND Logic Ground<br>digital logic<br>computer. ABS<br>BE USED FOR AN<br>CORRECTLY.<br>Transmit Data<br>data to a prin<br>on pin 3 TXD J<br>Receive Data J<br>software hands<br>and plotters of<br>Terminals send<br>on this line.<br>Request To Send<br>tell the serify<br>know if its all<br>handshake sequ<br>no use of his<br>assumes the print<br>information.<br>+12VDC 15K obm                                               | has a 100 ohm resistor<br>c Ground. Not normally<br>er to make a setup mode.<br>bund, is attached to the<br>ground of the APPLE<br>SOLUTELY, POSITIVELY MUST<br>NY SETUP TO WORK AT ALL AND<br>line. The seriALL outputs<br>hter, plotter or terminal<br>line.<br>Line. The seriALL receives<br>shake data from printers<br>on pin 2 RXD line.<br>d their data to the seriALL<br>and is used by a printer to<br>ALL card that it wants to<br>ll right to send a software<br>bence. The seriALL makes<br>signal and automatically<br>rint is asking for this<br>The seriALL also has a<br>n pull-up resistor to this                                                | <pre>For the moment, in order<br/>to determine if the board<br/>is working at all, please<br/>turn SW1-1 to the ON<br/>position for X-On/X-Off<br/>mode.<br/>Do a RESET one more time<br/>on the APPLE and try a<br/>PR#n RETURN command again.<br/>At this point, make<br/>ABSOLUTELY sure the PR#n<br/>RETURN command is being<br/>done CORRECTLY.<br/>To help make sure,<br/>A) Install seriALL in SLOT<br/>1<br/>B) Unplug any output cable<br/>C) Put jumper on HHS-5<br/>D) Set SW1-1 to "ON"<br/>E) Set SW2-1,2,3,4 to<br/>"OFF"</pre>                                                                        |
| seriAl<br><u>Pin</u><br>7<br>3<br>2<br>4      | L PRINT<br>Name<br>FGND<br>LGND<br>TXD<br>RXD<br>RTS  | YER connector<br><u>Purpose</u><br>Frame Ground h<br>going to Logic<br>needed in order<br>LGND Logic Ground<br>digital logic<br>computer. ABS<br>BE USED FOR AN<br>CORRECTLY.<br>Transmit Data<br>data to a prin<br>on pin 3 TXD 1<br>Receive Data 1<br>software hands<br>and plotters of<br>Terminals send<br>on this line.<br>Request To Send<br>tell the serial<br>know if its all<br>handshake sequanon use of his<br>assumes the print<br>information.<br>+12VDC 15K ohm<br>line. HHS-1 F                                | has a 100 ohm resistor<br>c Ground. Not normally<br>er to make a setup mode.<br>bund, is attached to the<br>ground of the APPLE<br>SOLUTELY, POSITIVELY MUST<br>NY SETUP TO WORK AT ALL AND<br>line. The seriALL outputs<br>hter, plotter or terminal<br>line.<br>Line. The seriALL receives<br>shake data from printers<br>on pin 2 RXD line.<br>d their data to the seriALL<br>and is used by a printer to<br>ALL card that it wants to<br>ll right to send a software<br>bence. The seriALL makes<br>signal and automatically<br>rint is asking for this<br>The seriALL also has a<br>m pull-up resistor to this<br>RTS can be used to                          | <pre>For the moment, in order<br/>to determine if the board<br/>is working at all, please<br/>turn SW1-1 to the ON<br/>position for X-On/X-Off<br/>mode.<br/>Do a RESET one more time<br/>on the APPLE and try a<br/>PR#n RETURN command again.<br/>At this point, make<br/>ABSOLUTELY sure the PR#n<br/>RETURN command is being<br/>done CORRECTLY.<br/>To help make sure,<br/>A) Install seriALL in SLOT<br/>1<br/>B) Unplug any output cable<br/>C) Put jumper on HHS-5<br/>D) Set SW1-1 to "ON"<br/>E) Set SW2-1,2,3,4 to<br/>"OFF"<br/>F) "RESET" or "CTRL and</pre>                                            |
| seriAl<br>Pin<br>1<br>7<br>3<br>2<br>4        | L PRINT<br>Name<br>FGND<br>LGND<br>TXD<br>RXD<br>RXD  | YER connector<br><u>Purpose</u><br>Frame Ground h<br>going to Logic<br>needed in order<br>LGND Logic Ground<br>digital logic<br>computer. ABS<br>BE USED FOR AN<br>CORRECTLY.<br>Transmit Data<br>data to a prin<br>on pin 3 TXD I<br>Receive Data I<br>software hands<br>and plotters of<br>Terminals send<br>on this line.<br>Request To Send<br>tell the serify<br>know if its all<br>handshake sequino<br>use of his<br>assumes the print<br>information.<br>+12VDC 15K ohm<br>line. HHS-1 Filthandshake the              | has a 100 ohm resistor<br>c Ground. Not normally<br>er to make a setup mode.<br>bund, is attached to the<br>ground of the APPLE<br>SOLUTELY, POSITIVELY MUST<br>NY SETUP TO WORK AT ALL AND<br>line. The seriALL outputs<br>hter, plotter or terminal<br>line.<br>Line. The seriALL receives<br>shake data from printers<br>on pin 2 RXD line.<br>d their data to the seriALL<br>and is used by a printer to<br>ALL card that it wants to<br>ll right to send a software<br>bence. The seriALL makes<br>signal and automatically<br>rint is asking for this<br>The seriALL also has a<br>m pull-up resistor to this<br>RTS can be used to<br>output of the seriALL | <pre>For the moment, in order<br/>to determine if the board<br/>is working at all, please<br/>turn SW1-1 to the ON<br/>position for X-On/X-Off<br/>mode.<br/>Do a RESET one more time<br/>on the APPLE and try a<br/>PR#n RETURN command again.<br/>At this point, make<br/>ABSOLUTELY sure the PR#n<br/>RETURN command is being<br/>done CORRECTLY.<br/>To help make sure,<br/>A) Install seriALL in SLOT<br/>1<br/>B) Unplug any output cable<br/>C) Put jumper on HHS-5<br/>D) Set SW1-1 to "ON"<br/>E) Set SW2-1,2,3,4 to<br/>"OFF"<br/>F) "RESET" or "CTRL and<br/>RESET" should show</pre>                     |
| seriAl<br>Pin<br>1<br>7<br>3<br>2<br>4        | L PRINT<br>Name<br>FGND<br>LGND<br>TXD<br>RXD<br>RXD  | YER connector<br><u>Purpose</u><br>Frame Ground h<br>going to Logic<br>needed in order<br>LGND Logic Ground<br>digital logic<br>computer. ABS<br>BE USED FOR AN<br>CORRECTLY.<br>Transmit Data<br>data to a print<br>on pin 3 TXD 1<br>Receive Data 1<br>software hands<br>and plotters of<br>Terminals send<br>on this line.<br>Request To Sent<br>tell the serial<br>know if its all<br>handshake sequino<br>n use of his<br>assumes the print<br>information.<br>+12VDC 15K ohm<br>line. HHS-1 F<br>handshake the<br>card. | has a 100 ohm resistor<br>c Ground. Not normally<br>er to make a setup mode.<br>bund, is attached to the<br>ground of the APPLE<br>SOLUTELY, POSITIVELY MUST<br>NY SETUP TO WORK AT ALL AND<br>line. The seriALL outputs<br>hter, plotter or terminal<br>line.<br>Line. The seriALL receives<br>shake data from printers<br>on pin 2 RXD line.<br>d their data to the seriALL<br>and is used by a printer to<br>ALL card that it wants to<br>ll right to send a software<br>pence. The seriALL makes<br>signal and automatically<br>rint is asking for this<br>The seriALL also has a<br>m pull-up resistor to this<br>RTS can be used to<br>output of the seriALL | <pre>For the moment, in order<br/>to determine if the board<br/>is working at all, please<br/>turn SW1-1 to the ON<br/>position for X-On/X-Off<br/>mode.<br/>Do a RESET one more time<br/>on the APPLE and try a<br/>PR#n RETURN command again.<br/>At this point, make<br/>ABSOLUTELY sure the PR#n<br/>RETURN command is being<br/>done CORRECTLY.<br/>To help make sure,<br/>A) Install seriALL in SLOT<br/>1<br/>B) Unplug any output cable<br/>C) Put jumper on HHS-5<br/>D) Set SW1-1 to "ON"<br/>E) Set SW2-1,2,3,4 to<br/>"OFF"<br/>F) "RESET" or "CTRL and<br/>RESET" should show<br/>APPLE prompt ].</pre> |

| 5   | CTS        | Clear To Send is made to be alays read,<br>+12VDC 15K ohm pull-up HHS-2 CTS can be<br>used to handshake the output of the<br>seriALL card.                                                                                                    | G) Type after the prompt,<br>PR#1 RETURN, where<br>RETURN mean the RETURN<br>key.                                                                             |
|-----|------------|----------------------------------------------------------------------------------------------------|----------------------------------------------------------------------------------------------------|
| 6&8 | DSR<br>DCD | Data Set Ready & Data Carrier Detect are<br>tied together and are controllable by<br>the seriALL card as DTR. When the<br>seriALL is activated, this line is set<br>ready, +12VDC RS232 Driver output.                                                                                                    | If the Apple is still hung<br>up, the seriALL board is<br>not functioning correctly.<br>Please call Practical                                                 |
| 11  | SSD        | Secondary Signal Detect<br>This is sometimes used as the hardware<br>handshake line from a few printers. A<br>possible type of printer is an OKIDATA.<br>Watch out because even though they say a<br>line goes busy when the printer buffer<br>is full, quite often in fact, they do<br>nothing. HHS-3 SSD has +12VCD 15K pull- | <pre>Peripherals, Inc. customer<br/>service at (818) 991-8200,<br/>for further assistance.<br/>lc) Correct printer<br/>condition.<br/>ld) Correct modem</pre> |
| 19  | RCH        | up resistor for ready condition.<br>Reverse Channel<br>Most of the time used by NEC type<br>printers to do hardware handshaking back<br>to the seriALL card. HHS-4 RCH has<br>_12VDC 15K pull-up resistor for ready<br>condition.                                                                                               | condition.                                                                                                    |
| 20  | DTR        | Data Terminal Ready<br>The is the best candidate for any output<br>handshaking situation. HHS-5 DTR has<br>+12VDC 15K pull-up resistor for ready<br>condition.                                                                                                    |                                                                                                    |

| PROBLEM                                                                                                    | POSSIBLE CAUSE                                                                                                    | SOLUTION                                                                                                    |
|----------------------------------------------------------------------------------------------------|----------------------------------------------------------------------------------------------------|----------------------------------------------------------------------------------------------------|
| 2) Doing PR#n RETURN<br>command only works if<br>seriALL cable is not<br>plugged in, otherwise, the<br>APPLE just hangs and the<br>cursor just disappear. | 2a) The "CTS", "DSR",<br>"DCD" or "HHS" inputs are<br>busy.<br>MODEM PRINTER                                                                                                    | 2a) If the problem is<br>because "CTS", "DSR",<br>"DCD" or "HHS" inputs are<br>busy, then the following<br>technique will determine<br>whats wrong.                                                                                                    |
|                                                                                                    | <pre>CTS pin 5 ok<br/>DSR pin 6 ok<br/>DCD pin 8 ok<br/>HHS busy<br/>2b) ETX/ACK chosen and the<br/>receiving device, ie.<br/>printer is not setup for<br/>it or not ready.<br/>2c) Printer not ready,<br/>turned off, paper out or<br/>something.<br/>2d) Modem off, not ready<br/>or not hooked up.</pre> | <ul> <li>A) Plug the seriALL cable<br/>to either seriALL MODEM<br/>or seriALL PRINTER<br/>connector. Make sure<br/>that the cable has its<br/>colored wire at the top<br/>of the seriALL board.<br/>The cable will face out<br/>the back of the APPLE<br/>when plugged on<br/>correctly.</li> <li>B) Do the seriALL card's<br/>self-test command.<br/>For PRINTER MODE, SW1-2<br/>OFF type CTRL-I V.<br/>For COMMUNICATION MODE,<br/>SW1-2 ON type CTRL-A V.<br/>This should be done<br/>with a 40-column screen<br/>on the Apple.</li> </ul> |

| PROBI | LEM       |                                          | SOLUTION                 |
|-------|-----------|------------------------------------------|--------------------------|
| For I | Reference | e-                                       | C) At top of the screen, |
| In RS | S232, the | e signal lines are identified            | and, there will be a     |
| in co | omplement | tary groups as follows,                  | display shopwing the     |
|       |           |                                          | conditions of the X-     |
| seri  | ALL MODE  | M connector                              | On/X-Off, CTS, DSR, HHS  |
| Pin   | Name      | Purpose                                  | RS232 status lines.      |
| 1     | FGND      | Frame Ground has a 100 ohm resistor      |                          |
|       |           | going to Logic Ground. Not normally      | Plug the printer,        |
| _     |           | needed in order to make a setup mode.    | modem, or whatever       |
| 7     | LGND      | LGND Logic Ground, is attached to the    | cable onto the end of    |
|       |           | digital logic ground of the APPLE        | the SeriALL Cable        |
|       |           | COMPUTER. ABSOLUTELY, POSITIVELY MUST    | Apple This must be       |
|       |           | CODDECTIV                                | done with the serial     |
| 2     | תעיד      | Transmit Data line For modems this is    | card in its self_test    |
| 2     | IXD       | the line that the seriALL outputs data   | mode.                    |
|       |           | over to it.                              | mode.                    |
| 3     | RXD       | Receive Data line. For modems this is    | Observe the state of     |
| -     |           | the line that the seriALL sends data to  | the X-On/X-Off, CTS,     |
|       |           | the seriALL card.                        | DSR, HHS RS232 status    |
| 4     | RTS       | Request To Send is used in combination   | lines. With the device   |
|       |           | with Clear To Send for modems. The       | ready, all of the above  |
|       |           | seriALL is asking the modem if it is     | should be a normal       |
|       |           | alright for the seriALL to send data to  | display not inverse.     |
|       |           | it.                                      | The ones that are        |
| 5     | CTS       | Clear To Send is a signal coming from    | showing in inverse are   |
|       |           | the modem to the seriALL card, telling   | the reason the card is   |
|       |           | the seriALL card that its alright to     | getting hung up.         |
|       |           | send data to the modem. Ready or OK is   | D) If UUC is the unchlow |
|       |           | a +12VDC signal from the modem. The      | b) II HHS IS the problem |
| 6     | ספט       | Data Sot Boady is a signal from the      | a different position     |
| 0     | DSR       | modem to the serial card tell the        | and see from the         |
|       |           | seriALL card that the modem is ready.    | display at the top of    |
|       |           | It commonly indicates that there is      | the Apple screen if the  |
|       |           | power turned on at the modem.            | condition is corrected.  |
| 20    | DTR       | Data Terminal Ready is a signal from the | Try all the possible     |
|       |           | seriALL card going to the modem telling  | selections.              |
|       |           | the modem that the seriALL is ready to   |                          |
|       |           | receive data from the modem. Normally,   | If CTS, DSR, or DCD are  |
|       |           | with modems, this line is always read.   | wrong, then determine    |
|       |           | The seriALL would do software            | from the manual of the   |
|       |           | handshaking such as X-On/X-Off or        | printer, modem, plotter  |
| 0     | 505       | ETX/ACK over a telephone line.           | or whatever, what might  |
| 8     | DCD       | Data Carrier Detect is a signal coming   | be causing the problem.  |
|       |           | tolling the coriNI gard that the modem   | it will have PTS and     |
|       |           | has established a telephone connection   | DTR signal lines in a    |
|       |           | The carrier of the modem at the other    | ready state (+12VDC)     |
|       |           | end of the telephone line has been       | condition when it's      |
|       |           | detected.                                | active. From the way     |
| 12    | HSP       | Hi-Speed indicator from the modem is     | the seriALL was          |
|       |           | +12VDC when the modem has answered a     | designed, it is highly   |
|       |           | telephone call and has established a     | unlikely that it's       |
|       |           | 1200 baud connection. This will only be  | sending a wrong RS232    |
|       |           | found on 1200 baud type of smart modems. | signal to the serial     |
|       |           |                                          | device attached to it.   |

There have been a couple of very rare cases where an older printer outputted an inverted busy status. At this time, the

|                                                                                                    |                                                                                                    | <pre>down the baud rate. An additional solution is to seek relief from the manufacturer of the peripheral. A final, last ditch, nothing else to try solution, would be to disconnect the offending wire from the</pre>                                                                                                    |
|----------------------------------------------------------------------------------------------------|----------------------------------------------------------------------------------------------------|----------------------------------------------------------------------------------------------------|
|                                                                                                    |                                                                                                    | cable and see if the setup now works.                                                                                                    |
| PROBLEM                                                                                                    | POSSIBLE CAUSE                                                                                                    | SOLUTION                                                                                                    |
| 3) Printer prints<br>"xxxxffffbbbb " type<br>pattern, instead of<br>"ABCDE " pattern. that<br>its supposed to.                                                                                                    | 3) Most likely problem is<br>the seriALL is set of for<br>the wrong BAUD RATE.                                                                                                    | 3) Check for the correct<br>BAUD RATE required by the<br>printer, modem, plotter or<br>whatever type device is<br>attached to the seriALL.                                                                                                    |
| May also do lots of<br>linefeeds and form.00<br>feeds.                                                                                                    |                                                                                                    | Check the SW2-1,2,3,4<br>switch settings of the<br>seriALL card for correct<br>BAUD RATE setting. The<br>seriALL self test, in<br>PRINTER MODE type CTRL-I<br>V. IN COMMUNICATION MODE<br>CTRL-A V will display all<br>the data parameters<br>including the BAUD RATE                                                                                                    |
| PROBLEM                                                                                                    | POSSIBLE CAUSE                                                                                                    | SOLUTION                                                                                                    |
| 4) Some of the print out<br>is OK, but from . time to<br>time, parts of it are<br>missing or all chopped up.                                                                                                    | 4) The handshake back to<br>the seriALL is not<br>correct.                                                                                                    | 4a) This problem is most<br>likely with the seriALL<br>hooked up to a printer.                                                                                                    |
| NOTE: Use the seriALL Verify<br>From Apple prompt ],<br>From PRINTER mode SW1-2, OFF<br>From COMMUNICATIONS mode SW1<br>The Apple screen will show a<br>parameters and at the top sh<br>statuses. When the printer,<br>modem link are correctly har<br>toggle the inverse of the pr<br>display. | r mode.<br>r, type, CTRL-I V.<br>-2, ON, type CTRL-A V.<br>All the data format<br>how all of the handshake<br>plotter, terminal, or<br>hdshaking, these line swill<br>roper handshake status | From the printer manual,<br>look up where they talk<br>about their RS232 signal<br>lines. Usually, they have<br>a list of the RS232 signal<br>lines along with a one or<br>two line description of<br>how the printer uses them.<br>Normally, they will have<br>pin 20 described as DTR,<br>goes busy, mark condition,<br>when the printer buffer is<br>almost full, paper empty<br>occurs, or printer is set<br>offline. From this, a<br>jumper should be placed on<br>the seriALL HHS-5<br>position. |

correct solution to this problem is to slow

| PROBLEM                                                                                                    | POSSIBLE CAUSE                                                                                                    | SOLUTION                                                                                                    |
|----------------------------------------------------------------------------------------------------|----------------------------------------------------------------------------------------------------|----------------------------------------------------------------------------------------------------|
| <pre>With the display active, working on getting whatever is<br/>hooked up to the seriALL card handshaking properly.<br/>Don't get tricked into using ETX/ACK when the printer<br/>expecting X-On/X-Off (DC1/DC3).<br/>NOTE: The seriALL was designed with normal RS232<br/>convention of READY is SPACE condition or +12VDC BUSY<br/>is MARK condition or -12VDC.<br/>The seriALL START bit is a SPACE condition of +12VDC<br/>and STOP bits are MARK condition of -12VDC.</pre> |                                                                                                    | <ul> <li>4b) In the case of Diablo printers, even though they lead one to believe that DTR toggles when the printer is busy, this is not usually true. To have the Diablo do this, one has to get into the logic boards of the Diablo and move a jumper from one pin to another.</li> <li>With Diablo printers, just allow DC1/DC3, the exact same as X-On/X-Off software handshaking to control the data flow.</li> </ul> |
|                                                                                                    |                                                                                                    | 4c) NEC type printers use<br>pin 19, RCH, Reverse<br>CHannel for hardware<br>handshaking. Choose HHS-4<br>for correct handshaking.                                                                                                    |
| PROBLEM                                                                                                    | POSSIBLE CAUSE                                                                                                    | SOLUTION                                                                                                    |
| 5) Printer skips every other line.                                                                                                    | 5a) SW1-7, add linefeed<br>after carriage return                                                                      | 5a) Set SW1-7 to the OFF position.                                                                                                    |
| Printer does double line spacing.                                                                                                    | position.                                                                                                    | 5b) Do CTRL-A L)inefeed<br>(Space) D)isable command<br>to turn off this mode.                                                                                                    |
| between line of printoput<br>that not supported to be<br>there.                                                                                                    |                                                                                                    | 5c) In PRINTER mode, type<br>CTRL-I K)ill linefeed<br>command.                                                                                                    |
| Extra linefeed is<br>happening.                                                                                                    |                                                                                                    |                                                                                                    |
|                                                                                                    |                                                                                                    | 0011001001                                                                                                    |
| 6) Apple works one minute<br>and not the next.                                                                                                    | 6) SW1-8 is "ON", IRQ<br>enable switch is active.                                                                     | 6a) Turn SW1-8 OFF so that<br>the UART interrupt does<br>not get through to the                                                                                                    |
| Apple is no performing intermittently.                                                                                                    | The UART is causing the<br>IRQ interrupt to occur in<br>the APPLE and there is no<br>proper program to support<br>it. | Apple.<br>6b) Write a machine<br>language routine to handle<br>the IRQ interrupt that is<br>happening.                                                                                                    |
|                                                                                                    | The UART generate an IRQ<br>type interrupt whenever<br>DSR or DCD change states.                                      | The IRQ interrupt would be<br>useful for application<br>that are doing multiple<br>task at the same time.                                                                                                    |
|                                                                                                    |                                                                                                    | At a machine language<br>level, Transmit register<br>empty, Receive register<br>full, DSR and or DCD<br>changed state statues can                                                                                                    |

all be enabled to cause an IRQ interrupt.

Remember to read the UART status register during the IRQ routine so the interrupt doesn't get stuck in a endless loop. Reading the UART status register clears the UART IQ output.

| PROBLEM                                               | POSSIBLE CAUSE                                          | SOLUTION                                                                                                    |
|-------------------------------------------------------|---------------------------------------------------------|----------------------------------------------------------------------------------------------------|
| 7) Pascal or CP/M kill the                            | 7) The seriAll card is plugged into SLOT 3 and          | 7a) Only use SLOT 3 for<br>Pascal or CP /M when a                                                                             |
| Apple died when booted up.                            | Pascal or CP/M are trying<br>to use an external         | external terminal is<br>properly attached to the                                                                              |
| No Apple area diaplay                                 | terminal instead of APPLE.                              | seriALL and using an Apple                                                                                                    |
| and the keyboard doesn't                              |                                                         |                                                                                                    |
| work.                                                 |                                                         | 7b) Apple //e already uses<br>SLOT 3 for its own 80<br>column card. so don't use<br>it for the seriALL.                       |
|                                                       |                                                         |                                                                                                    |
| PROBLEM                                               | POSSIBLE CAUSE                                          | SOLUTION                                                                                                    |
| SLOT 3 of an Apple //e                                | 8) Apple //e is using an 80-column card in it's SLOT 0. | Apple //e for any type of<br>card when using an 80-                                                                           |
|                                                       |                                                         | column cala in bloi v.                                                                                                    |
|                                                       |                                                         | The electronics of the<br>Apple //e turn of the<br>control signals to SLOT 3<br>when an 80 column card is<br>plugged into it. |
|                                                       |                                                         |                                                                                                    |
| PROBLEM                                               | POSSIBLE CAUSE                                          | SOLUTION                                                                                                    |
| and nothing shows up on<br>the APPLE screen even      | features are not enabled.                               | CTRL-I I command to enable screen echo.                                                                                       |
| though the seriALL output<br>is working OK.           |                                                         | 9b) in COMMUNICATION or                                                                                                    |
| Can't see the things being typed on the Apple Screen. |                                                         | DUMB TERMINAL mode, use<br>the CTRL-A E)cho (Space)<br>E)Enable command.                                                      |
| PROBLEM                                               | POSSIBLE CAUSE                                          | SOLUTION                                                                                                    |
| 10) DOUBLE characters are                             | 10) Can only be happening                               | 10) Use E)cho D)isable                                                                                                    |
| appearing on the APPLE                                | in COMMUNICATIONS or                                    | command, CTRL-A E)cho                                                                                                    |
| screen.                                               | TERMINAL mode, and is                                   | (Space) D)isable to get                                                                                                    |
| "ppoouubblloo" instand of                             | probably because FULL                                   | rid of the second                                                                                                    |
| "Double"                                              | the seriALL and modem link.                             | chardcter.                                                                                                    |

| PROBLEM                                                          | POSSIBLE CAUSE                                                                                                    | SOLUTION                                                                                                    |
|------------------------------------------------------------------|----------------------------------------------------------------------------------------------------|----------------------------------------------------------------------------------------------------|
| 11) APPLE screen is skipping lines.                              | 11) The modem link is<br>sending a Carriage Return<br>plus Linefeed sequence to                                                                                        | 11) Use M(ask E(nable<br>command, CTRL-A M)ask<br>(Space) E)nable to mask                                                                                                    |
| There is an extra blank<br>line added after every<br>input line. | the APPLE.                                                                                                    | out the linefeed<br>character.                                                                                                    |
| DDORI FM                                                         | DOSSIBLE CAUSE                                                                                                    | SOLITION                                                                                                    |
| 12) Keyboard on the Apple<br>seems like its not<br>working.      | 12a) Echo is off and the<br>keyboard output is just<br>not being seen.                                                                                                 | 12a) Use E)cho E)nable<br>command, CTRL-A E)cho<br>(Space) E)nable command,<br>to get the screen output<br>again.                                                                                                    |
|                                                                  | 12b) Wrong IN# command.                                                                                                    | 12b) Try IN#0 RETURN to<br>get the Apple keyboard<br>working again.                                                                                                    |
| PROBLEM                                                          | POSSIBLE CAUSE                                                                                                    | SOLUTION                                                                                                    |
| 13) Apple losing input<br>characters.                            | 13) The input BAUD RATE is<br>probably greater than 1200<br>baud.                                                                                                    | <pre>13a) The seriALL will<br/>operate in the DUMB<br/>TERMINAL mode at baud<br/>rates up through 1200<br/>baud. This is possible,<br/>because a input buffer has<br/>been programmed to buffer<br/>the input characters<br/>during APPLE 40 and APPLE<br/>//e 80 column screen<br/>scrolls.<br/>The seriALL prom contains<br/>the programs necessary to<br/>do the APPLE 40 and APPLE<br/>//e screen scrolls.<br/>It does not use those<br/>provided by APPLE in their<br/>note: content after "their" is cut-off on paper.</pre> |
| PROBLEM                                                          | POSSIBLE CAUSE                                                                                                    | SOLUTION                                                                                                    |
| 14) CRASHES a machine<br>language program.                       | 14) seriALL TERMINAL mode<br>uses the Key input buffer<br>for input character<br>buffering. The input<br>buffer starts at \$2FF hex<br>and goes down towards<br>\$200. | 14) Adjust program, or<br>don't use seriALL TERMINAL<br>mode at 1200 baud.                                                                                                    |
| PROBLEM                                                          | POSSIBLE CAUSE                                                                                                    | SOLUTION                                                                                                    |
| 15) Graphics don't work.                                         | 15)Wrong switch settings<br>on S-1 (1-3, 1-4, 1-5).                                                                                                    | 15) See installation<br>section for correct switch<br>settings. Use CTRL-I V or<br>CTRL-A V command to see<br>current printer selection                                                                                                    |

### 11. TECHNICAL DESCRIPTION

### FIRMWARE ENTRY POINTS

There are three distinct sets of entry points to the seriALL card firmware. These entry points can be used by the machine language programmer who wants to take advantage of the many powerful, built-in text, graphics dump and communications features.

BASIC Entry Points The first set of entry points is normally used by Applesoft or Integer BASIC, and Apple 00S, and are defined as follows:

| \$Cn00 | Initialization | CSW (\$36,\$37) and/or KSW (\$38,\$39)<br>must point to \$Cn00. If CSW points<br>to \$Cn00 the character in the A-<br>register will be output.                                                                                                    |
|--------|----------------|----------------------------------------------------------------------------------------------------|
| \$Cn05 | Input          | The character is returned in the A-<br>register. This entry point is not<br>valid in printer mode.                                                                                                    |
| \$Cn07 | Output         | Enter with the character to be<br>output in the A-register.<br>The X and Y registers will be<br>unchanged in all of the above entry<br>points.<br>By using these entry points, seriALL<br>assumes it is in BASIC, and will use<br>the BASIC power-on defaults. These<br>are: automatic line feed after<br>carriage return, video echo enabled,<br>and if printer mode is selected,<br>CTRL-I for the command character. If<br>Communications mode is selected, the<br>command character will be CTRL-A. |

# Pascal 1.0 Entry Points

The second set of entry points is used by Pascal version 1.0. Since they reside in the common ROM space, the common ROM must first be turned off by accessing \$CFFF, then SeriALL's common ROM turned on by accessing any location in the \$Cnxx range. The X-register must contain \$Cn, and the Y-register must contain \$n0 on entry, where n is the slot# (1-7) which contains seriALL.

| \$C800 | Initialization | On exit, the A-, X-, and Y-<br>registers are unchanged.                |
|--------|----------------|------------------------------------------------------------------------|
| \$C84D | Input          | The character is returned in the A-<br>register with high bit cleared. |
| \$C9AA | Output         | Enter with the character to be output in the A-register.               |

# Pascal 1.1 and CP/M Entry Points

The third set of firmware entry points is used by both Pascal version 1.1 and Apple CP /M. Unlike the Pascal 1.0 entry points, these are accessed indirectly.

The actual entry point address is calculated by adding the contents of the address specified below to \$Cn00.

| \$Cn0D | Initialization | On exit the X-register contains 0.                                                                                                    |
|--------|----------------|----------------------------------------------------------------------------------------------------|
| \$Cn0E | Input          | The character is returned in the A-<br>register. The X-register is non-zero<br>if an error occured.                                                                                                    |
| \$CnOF | Output         | Enter with the character to be<br>output in the A-register. The X-<br>register is non-zero if an error<br>occurred.                                                                                                    |
| \$Cn10 | Status         | On entry, the A-register should<br>contain 0 to request input status,<br>or 1 to request output status. For<br>input, the carry is set if data is<br>available. For output, carry set<br>indicates ready for output.<br>The above entry points require that<br>the X-register contain \$Cn and the<br>Y-register contain \$n0 on entry,<br>where n is the slot which contains<br>seriALL.<br>The actual output entry point, for<br>example, would be calculated by<br>adding the contents of \$Cn0F, which<br>is \$1A, to \$Cn00. Therefore, if<br>seriALL was in slot 2, then the<br>output entry point would be \$C21A. |
|        |                | By using either the Pascal 1.0 or<br>Pascal 1.1-CP/M entry points,<br>seriALL uses the Pascal-CP/M power-<br>on defaults. These are: no automatic<br>line feed after carriage return,<br>video echo disabled, and if printer<br>mode is selected, both CTRL-Y and<br>CTRL-] for the command character. If<br>Communication mode is selected, the<br>command character will be CTRL-A.                                                                                                    |

PERIPHERAL I/O SPACE The peripheral card I/O defined by Apple to be the 16 locations from \$C000+\$n0 thru \$C00F+\$n0 where n is the slot which contains the peripheral card.

These are locations the peripheral I/O used by seriALL:

| \$C081+\$n0 | INPUT 1 | Bit 0 XON-XOFF/ETX-ACK (0= XON)<br>Bit 1 Com/Printer mode (0=Com)<br>Bit 2,3 Unused, Always 1<br>Bit 4 thru Bit7 Baud rate                                                                                                    |
|-------------|---------|----------------------------------------------------------------------------------------------------|
| \$C082+\$n0 | INPUT 2 | Bit 0 Unused, Always 1<br>Bit 1 <lf> after <cr><br/>Bit 2 Parity enable<br/>Bit 3 Parity odd/even (0=odd)<br/>Bit 4 Unused, Always 1<br/>Bit 5 Word length (0=8bit, 1=7bit)<br/>Bit 6 Unused, Always 1<br/>Bit 7 Stop bits (0=1bit, 1=2bits)</cr></lf> |
| \$C084+\$n0 | INPUT 4 | Bit 0,1Unused, Always 1Bit 2 thru Bit 4 Graphics printerBit 5300/1200 Auto baud rateBit 6High speed (modem only)Bit 7Raw RS-232 data                                                                                                    |

Please read "Controlling the ACIA" for bit definitions of the following ACIA registers.

\$C088+\$n0 READ/WRITE \$C089+\$n0 STATUS/RESET \$C08A+\$n0 COMMAND \$C08B+\$n0 CONTROL

### CONTROLLING THE ACIA

The Asynchronous Communications Interface Adapter (ACIA) used in seriALL is the 6551.

Interface to the ACIA is accomplished through the peripheral card I/O locations.

Use of the READ/WRITE registers is implicit. That is, performing a read operation at \$C088+\$n0 will read the Receive Data Register (RDR), and a write operation at the same address will write to the Transmit Data Register (TDR).

A read operation at location \$C089+\$n0 will read the STATUS register. The STATUS register bits are defined as follows:

| Bit 0 | Parity error              |
|-------|---------------------------|
| Bit 1 | Framing error             |
| Bit 2 | Data overrun              |
| Bit 3 | RDR full                  |
| Bit 4 | TDR empty                 |
| Bit 5 | Data Carrier Detect (DCD) |
| Bit 6 | Data Set Ready (DSR)      |
| Bit 7 | Interrupt (IRQ)           |

A write operation to \$CO89+\$n0 will RESET the ACIA.

The COMMAND register can be written to or read from at address \$CO8A+\$n0. COMMAND register bits are defined as follows:

Bit 0 Enable receiver

1

1

| Bit 1 | IRQ interrupt disable |             |              |      |  |
|-------|-----------------------|-------------|--------------|------|--|
| Bit 3 | Bit 2                 | XMIT IRQ    | RTS Level    | XMTR |  |
| 0     | 0                     | Disabled    | High         | Off  |  |
| 0     | 1                     | Enabled     | Low          | On   |  |
| 1     | 0                     | Disabled    | Low          | On   |  |
| 1     | 1                     | Disabled    | Low          | BRK  |  |
| Bit 4 | Echo                  | enable Bit5 | Parity enabl | Le   |  |
| Bit 7 | Bit 6                 | Parity      |              |      |  |
| 0     | 0                     | Odd         |              |      |  |
| 0     | 1                     | Even        |              |      |  |
| 1     | 0                     | Mark        |              |      |  |

Space

The CONTROL register can be written to or read from at address \$C08A+\$n0. CONTROL register bits are defined as follows:

| Bit 3   | Bit 2   | Bit 1    | Bit O    | Baud Rate |  |
|---------|---------|----------|----------|-----------|--|
| 0       | 0       | 0        | 1        | 50        |  |
| 0       | 0       | 1        | 0        | 75        |  |
| 0       | 0       | 1        | 1        | 110       |  |
| 0       | 1       | 0        | 0        | 135       |  |
| 0       | 1       | 0        | 1        | 150       |  |
| 0       | 1       | 1        | 0        | 300       |  |
| 0       | 1       | 1        | 1        | 600       |  |
| 1       | 0       | 0        | 0        | 1200      |  |
| 1       | 0       | 0        | 1        | 1800      |  |
| 1       | 0       | 1        | 0        | 2400      |  |
| 1       | 0       | 1        | 1        | 3600      |  |
| 1       | 1       | 0        | 0        | 4800      |  |
| 1       | 1       | 0        | 1        | 7200      |  |
| 1       | 1       | 1        | 0        | 9600      |  |
| 1       | 1       | 1        | 1        | 19,200    |  |
| Bit 4 C | lock so | urce (sł | nould be | 1)        |  |
| Bit 6   | Bit 5   | Pari     | ty       |           |  |
| 0       | 0       | 8        |          |           |  |
| 0       | 1       | 7        |          |           |  |
| 1       | 0       | 6        |          |           |  |
| 1       | 1       | 5        |          |           |  |
| Bit 7 S | top bit | : 1/2 (0 | ) = 1bit | )         |  |

For a more detailed description of the 6551, refer to the Synertek data manual.

| MACHINE LANGUAG<br>The following that machine la<br>All examples se | E DRIVER<br>routines are using seriALL (6551) directly. assume<br>inguage given as examples of by accessing the ACIA<br>eriALL is in slot 1. |
|---------------------------------------------------------------------|----------------------------------------------------------------------------------------------------|
| The first examp<br>routine first p<br>following param               | ele demonstrates how to initialize the ACIA. This<br>reset's the ACIA, then programs it with the<br>meters:                                  |
| No parity<br>8-bit word<br>1 stop bit<br>9600 baud                  |                                                                                                    |
|                                                                     | 1000 RESET .EQ \$C099                                                                                                    |
|                                                                     | 1010 CONTROL .EQ \$C09B                                                                                                    |
|                                                                     | 1030                                                                                                    |
|                                                                     | 1040 CHARACTER.OUT                                                                                                    |
|                                                                     | 1050 INIT.ACIA                                                                                                    |
|                                                                     | 1060                                                                                                    |
| 800-8D 99 CO                                                        | 1070 STA RESET                                                                                                    |
|                                                                     | 1080                                                                                                    |
| 803-A9 OB                                                           | 1090 LDA #\$0B                                                                                                    |
| 805-8D 9A CO                                                        | 1100 STA COMMAND                                                                                                    |
|                                                                     |                                                                                                    |
| 808-A9 1E                                                           | 1120 LDA #\$1E                                                                                                    |
| 80A-8D 9B CO                                                        | 1130 STA CONTROL                                                                                                    |
| 90D 60                                                              |                                                                                                    |
| 000-00                                                              | 1120 1120                                                                                                    |

The next example is typical of routines to output data through seriALL. Enter this routine with the data to be output in the A-register.

|        |    |    | 1000 | STATUS |      | .EQ    | \$C099 |
|--------|----|----|------|--------|------|--------|--------|
|        |    |    | 1010 | WRITE  |      | .EQ    | \$C098 |
|        |    |    | 1020 |        |      |        |        |
|        |    |    | 1030 |        |      |        |        |
|        |    |    | 1040 |        | CHAF | RACTEF | R.OUT  |
| 800-48 |    |    | 1060 |        | PHA  | (DATA  | A)     |
|        |    |    | 1070 |        |      |        |        |
| 801-AD | 99 | C0 | 1080 | • 0    | LDA  | STATU  | JS     |
| 804-29 | 70 |    | 1090 |        | AND  | #\$70  |        |
| 806-C9 | 10 |    | 1100 |        | CMP  | #\$10  |        |
| 808-D0 | F7 |    | 1110 |        | BNE  | .0     |        |
|        |    |    | 1120 |        |      |        |        |
| 80A-68 |    |    | 1130 |        | PLA  | (DATA  | A)     |
| 80B-8D | 98 | C0 | 1140 |        | STA  | WRITE  | 2      |
|        |    |    | 1150 |        |      |        |        |
| 80E-60 |    |    | 1160 |        | RTS  |        |        |

This last example waits for a character to be input by the seriALL, and returns it in the A-register.

|        |    |    | 1000 | STATU | JS    | .EQ   | \$C099 |
|--------|----|----|------|-------|-------|-------|--------|
|        |    |    | 1010 | READ  |       | .EQ   | \$C098 |
|        |    |    | 1020 |       |       |       |        |
|        |    |    | 1030 |       |       |       |        |
|        |    |    | 1040 | CHARA | ACTEF | R IN  |        |
|        |    |    | 1050 |       |       |       |        |
| 800-AD | 99 | C0 | 1060 | .0    | LDA   | STATU | JS     |
| 803-29 | 80 |    | 1070 |       | AND   | #\$08 |        |
| 805-F0 | F9 |    | 1080 |       | BEQ   | .0    |        |
|        |    |    | 1090 |       |       |       |        |
| 807-AD | 98 | C0 | 1100 |       | LDA   | READ  |        |
|        |    |    | 1110 |       |       |       |        |
|        |    |    | 1120 |       | RTS   |       |        |

Figure 2 show the seriALL schematic.

#### APPENDIX

Anadex 9000, 9000A, 9500, and 9500A Serial setup is as follows: SW1-1 ON XON/XOFF (DC1/DC3) -2 OFF Printer mode Anadex Graphics -3 ON -4 OFF Anadex Graphics Anadex Graphics -5 ON NO Auto 300/1200 Baud -6 OFF Send LF after CR -7 OFF -8 OFF No Apple IRQ Interrupt SW2-1 OFF 9600 Baud -2 OFF 9600 Baud 9600 Baud -3 OFF -4 ON 9600 Baud -5 ON 1 STOP bit -6 ON 8 DATA bits NO PARITY -7 ON -8 ON NO PARITY HHS-5 pin 20 DTR, Data Terminal Ready Plug cable on PRINTER Anadex 9000, 9000A, 9500, and 9500A setup is as follows: S 1-1 ON Serial Interface -2 OFF 13.2 inch line width -3 ON 9600 Baud -4 ON 9600 Baud 9600 Baud -5 ON -6 ON 9600 Baud -7 ON 8 DATA bits -8 OFF 1 STOP bit -9 OFF NO PARITY -10 OFF NO PARITY Anadex 9000, 9500 series continued Anadex 9000, 9500 series setup continued: S 2-1 OFF No skip over perforation -2 OFF No skip over perforation -3 OFF Not Used 6 lines/inch -4 OFF XON/XOFF (DC1/DC3) -5 ON -6 OFF XON/XOFF (DC1/DC3)

- -7 OFF Wrap around overlength
- -8 OFF No LF after CR

Anadex Wordscribe printer SeriALL setup is as follows: SW1-1 ON XON/XOFF (DC1/DC3) -2 OFF Printer mode Anadex Graphics -3 ON -4 OFF Anadex Graphics Anadex Graphics -6 OFF NO Auto 300/1200 Baud -5 ON -7 OFF Send LF after CR -8 OFF No Apple IRQ Interrupt 19,200 Baud SW2-1 OFF 19,200 Baud -2 OFF 19,200 Baud -3 OFF 19,200 Baud -4 OFF 1 STOP bit -5 ON 8 DATA bits -6 ON NO PARITY -7 ON -8 ON NO PARITY HHS-5 pin 20 DTR, Data Terminal Ready Plug cable on PRINTER Anadex Wordscribe setup is as follows: 19,200 Baud SW1-1 ON 19,200 Baud -2 ON 19,200 Baud -3 ON 19,200 Baud -4 ON -5 OFF NO PARITY -6 OFF NO PARITY -7 OFF NO PARITY -8 OFF 1 STOP bit Serial Interface SW2-1 ON -2 OFF XON/XOFF (DC1/DC3) -3 OFF XON/XOFF (DC1/DC3) XON/XOFF (DC1/DC3) -4 ON -5 OFF No output protocol -6 OFF No Output protocol

-7 ON 8 DATA bits

Apple Imagewriter "FACTORY SETTING" SeriALL FACTORY SETTING defaults: SW1-1 ON XON/XOFF (DC1/DC3) -2 OFF Printer mode -3 ON Apple Graphics -4 OFF Apple Graphics -5 OFF Apple Graphics -6 OFF NO Auto 300/1200 Baud -7 OFF Send LF after CR -8 OFF No Apple IRQ Interrupt SW2-1 OFF 9600 Baud -2 OFF 9600 Baud -3 OFF 9600 Baud -4 ON 9600 Baud -5 ON 1 STOP bit -6 ON 8 DATA bits -7 ON NO PARITY NO PARITY -8 ON HHS-5 pin 20 DTR, Data Terminal Ready Plug cable on PRINTER Apple Imagewriter FACTORY SETTING: S 1-1 OPEN USA character set -2 OPEN USA character set -3 OPEN USA character set 66 lines/page -4 OPEN -5 OPEN 8 DATA bits -6 OPEN Elite character pitch -7 OPEN Elite character pitch -8 OPEN No LF after CR

S 2-1 CLOSED 9600 Baud

- -2 CLOSED 9600 Baud
  - -3 OPEN Data Terminal Ready HHS
  - -4 OPEN Not Used

COMREX Letter Quality Printer

SeriALL setup is as follows: XON/XOFF (DC1/DC3) SW1-1 ON -2 OFF Printer mode -3 OFF Printer type, Don't care -4 OFF Printer Type, Don't care -5 OFF Printer Type, Don't care NO Auto 300/1200 Baud -6 OFF -7 OFF Send LF after CR -8 OFF No Apple IRQ Interrupt SW2-1 OFF 1200 Baud -2 ON 1200 Baud -3 ON 1200 Baud 1200 Baud -4 ON -5 OFF 2 STOP bits -6 ON 8 DATA bits -7 ON NO PARITY -8 ON NO PARITY COMREX HHS-5 pin 20, DTR Plug cable on "PRINTER" COMREX setup is as follows: SW#-1 OFF 1200 Baud

| # - T | OFF | 1200 Baud   |
|-------|-----|-------------|
| -2    | OFF | 1200 Baud   |
| -3    | OFF | 1200 Baud   |
| -4    | ON  | 1200 Baud   |
| -5    | OFF | 1200 Baud   |
| -6    | OFF | 1200 Baud   |
| -7    | OFF | 8 DATA bits |
| -8    | OFF | NO PARITY   |

Diablo Letter Quality Printers SeriALL setup for all types of Diablos: SW1-1 ON XON/XOFF (DC1/DC3) -2 OFF Printer mode Printer type, Don't care Printer Type, Don't care -3 OFF -4 OFF -5 OFF Printer Type, Don't care -6 OFF NO Auto 300/1200 Baud -7 OFF Send LF after CR -8 OFF No Apple IRQ Interrupt SW2-1 OFF 1200 Baud 1200 Baud -2 ON 1200 Baud -3 ON -4 ON 1200 Baud -5 ON 1 STOP bit -6 ON 8 DATA bits -7 ON NO PARITY -8 ON NO PARITY Diablos HHS-5 pin 20, DTR Plug cable on "PRINTER" Diablo 620 SPI SW -1 LEFT(ON) 1200 Baud -2 RIGHT(OFF) NO PARITY -3 RIGHT(OFF) NO PARITY -4 RIGHT(OFF) DC1/DC3 (XON?XOFF) -5 RIGHT(OFF) No Self Test -6 RIGHT(OFF) No LF after CR -7 RIGHT(OFF) 11 inch forms length -8 LEFT(ON) 1200 Baud Diablo Letter Quality Printers cont. Diablo 630 API/SPI ECS setup: LCPN control panel RS232 Serial Interface DC1/DC3 (XON/XOFF) SW -4 OFF(DOWN) -5 ON (UP) 1200 Baud -6 OFF(DOWN) NO PARITY -7 OFF (DOWN) NO PARITY FFCPN control panel (HPRO5 PCB) RS232 Serial Interface LEFT SWITCH SW -1 OFF(DOWN) ECS disable -2 OFF (DOWN) Not Used 8 DATA bitS -3 ON (UP) -4 OFF (DOWN) Not Used -5 OFF(DOWN) English English -6 OFF (DOWN) -7 OFF(DOWN) English RIGHT SWITCH SW -1 OFF(DOWN) No LF after CR 1200 Baud -2 OFF (DOWN) 1200 Baud -3 ON (UP) Not Used -4 OFF (DOWN) NO PARITY -5 OFF(DOWN) -6 OFF (DOWN) NO PARITY DC1/DC3 (XON/XOFF) -7 OFF(DOWN)

Diablo Letter Quality Printers cont. Diablo 630 setup: SWITCH MODULE A66 (without control panel) SW -1 LEFT(OFF) No Self Test -2 RIGHT(ON) DC1/DC3 (XON/XOFF) -3 RIGHT(ON) TEN PITCH -4 LEFT (OFF) NO PARITY -5 LEFT(OFF) NO PARITY -6 RIGHT(ON) 1200 Baud -7 LEFT(OFF) 1200 Baud (with control panel) SW -1 LEFT(OFF) ETX/ACK disabled -2 RIGHT(ON) DC1/DC3 (XON/XOFF) -3 LEFT(OFF) 2400 Baud -4 LEFT(OFF) 2400 Baud -5 RIGHT(ON) 2400 Baud NOTE: Because of 2400 Baud, SeriALL SW2-1 OFF, SW2-2 ON, SW2-3 OFF, SW2-3 ON 2400 Baud NOTE: Switch module A66 is inside the Diablo printer on the top of the logic board closest to the front of the printer. It is normally not user servicable. Switches under the access cover, Right-Hand Dip Switch: SW -1 OFF Half-duplex ASCII mode -2 OFF NO PARITY -3 OFF 1200 Baud (30) -4 OFF Unused -5 ON 1200 Baud (120) -6 OFF NO PARITY -7 OFF Paper out sensing enabled

Diablo Letter Quality Printers cont. Diablo 1640/1650 (OEM) setup: HPRO4 Switch Definition A25-1 OFF No Self Test -2 ON 10 cpi (pitch) DC1/DC3 (XON/XOFF) NO PARITY -3 ON -4 OFF -5 OFF NO PARITY Half Duplex -6 ON -7 ON 1200 Baud -8 OFF 1200 Baud IF there is an Operator Control Panel installed on the front outside of the printer, the setup is as follows: HPRO4 Switch Definition A25-1 XXX Enhanced 2741 option -2 OFF ETX/ACK protocol disabled -3 ON DC1/DC3 (XON/XOFF) -4 XXX Corr/PTTC 2741 option -5 OFF Not Used, see front panel -6 OFF Not Used, see front panel -7 OFF Not Used, see front panel -8 OFF Not Used, see front panel OPERATOR CONTROL PANEL, front panel PARITY OFF NO PARITY PARITY OFF NO PARITY H DUPLEX HALF DUPLEX ON SPEED 120 ON 1200 Baud SPEED 30 OFF 1200 Baud AUTO LF OFF No LF after CR

IDS 460/560, Paper Tiger, Printers SeriALL setup: SW1-1 ON XON/XOFF (DC1/DC3) -2 OFF Printer mode -3 OFF IDS Graphics -4 OFF IDS Graphics IDS Graphics -5 ON -6 OFF NO Auto 300/1200 Baud -7 OFF Send LF after CR -8 OFF No Apple IRQ Interrupt SW2-1 OFF 9600 Baud -2 OFF 9600 Baud -3 OFF 9600 Baud 9600 Baud -4 ON -5 OFF 2 STOP bits -6 OFF 7 DATA bits -7 ON NO PARITY -8 ON NO PARITY IDS HHS-5, pin 20, DTR Plug cable on "PRINTER" IDS 460/560 is setup as follows: S3 -1 ON 11 inch form size -2 OFF 11 inch form size -3 ON 11 inch form size -4 ON 9600 Baud -5 OFF 9600 Baud -6 ON NO PARITY -7 OFF NO PARITY S4 -1 OFF 10 cpi (pitch) -2 ON 10 cpi (pitch) 6 lines/inch -3 OFF -4 OFF No skip over perforation -5 OFF No LF after CR -6 OFF Fixed character spacing

-7 ON Enable Graphics printing

#### Mannesman Talley MT160, MT180

| SeriA | LL se | etup for Mannesman Talley: |
|-------|-------|----------------------------|
| SW1-1 | ON    | XON/XOFF (DC1/DC3)         |
| -2    | OFÈ   | Printer mode               |
| - 3   | OFF   | Man Tal Graphics           |
| -4    | OFF   | Man Tal Graphics           |
| -5    | OFF   | Man Tal Graphics           |
| -6    | OFF   | NO Auto 300/1200 Baud      |
| -7    | OFF   | Send LF after CR           |
| -8    | OFF   | No Apple IRQ Interrupt     |
|       |       |                            |
| SW2-1 | OFF   | 19,200 Baud                |
| -2    | OFF   | 19,200 Baud                |
| - 3   | OFF   | 19,200 Baud                |
| -4    | OFF   | 19,200 Baud                |
| -5    | ON    | 1 STOP bit                 |
| -6    | ON    | 8 DATA bits                |
| -7    | ON    | NO PARITY                  |
| -8    | ON    | NO PARITY                  |
|       |       |                            |

HHS-5 pin 20 DTR, Data Terminal Ready Plug cable on PRINTER

Mannesman Talley serial setup: To setup MT160, or MT180 serial parameters, Press and Hold "YES", press "NO" momentarily.

The printer will print the following query:

RESTORE DEFAULTS? ..... NO CHANGE FORM LENGTH? .... NO CHANGE PRINT FORMAT? .... NO CHANGE CHAR SET? .... NO SLASH ZERO? .... NO CHANGE AUX CODE SET? .... NO

#### Mannesman Talley MT160, MT180

Mannesman Talley serial setup continued:

| CULNCE COMM CONFICS   |     |
|-----------------------|-----|
| CHANGE COMM CONFIGE   | YES |
| CHANGE BUFFER SIZE?   | NO  |
| PARALLEL?             | NO  |
| SERIAL?               | NO  |
| CHANGE BAUD?          | NO  |
| 9600?                 | YES |
| CHANGE NO. DATA BITS? | YES |
| 7?                    | NO  |
| 8?                    | YES |
| CHANGE PARTIY?        | YES |
| NONE?                 | YES |
| CHANGE BUSY?          | NO  |
| CHANGE COMM PROTOCOL? | YES |
| NONE?                 | NO  |
| XON/XOFF?             | YES |
| END MENU              |     |

MBIS + MODEM

| SeriALL setup for MBIS with MODEM:<br>SW1-1 ON XON/XOFF (DC1/DC3)<br>-2 ON Communications Mode<br>-3 OFF No Printer type<br>-4 OFF No Printer type<br>-5 OFF No Printer type<br>-6 OFF NO Auto 300/1200 Baud<br>-7 OFF Send LF after CR<br>-8 OFF No Apple IRQ Interrupt |
|----------------------------------------------------------------------------------------------------|
| SW2-1 OFF 19,200 Baud<br>-2 OFF 19,200 Baud<br>-3 OFF 19,200 Baud<br>-4 OFF 19,200 Baud<br>-5 ON 1 STOP bit<br>-6 ON 8 DATA bits<br>-7 ON NO PARITY<br>-8 ON NO PARITY                                                                                                   |
| HHS-5 pin 20 DTR, Data Terminal Ready<br>Plug SeriALL cable on "MODEM"                                                                                                    |

MBIS setup:INPUT CONFIGURATION HEADERH1-1 OPENTXD pin 3-2 OPENRCD pin 2-3 JUMPEREDTXD pin 2-4 JUMPEREDRCD pin 3-5 OPENCTS pin 5-6 OPENSSD pin 11-7 OPENRCH pin 19-8 JUMPEREDDTR pin 20, HHS
MBIS + MODEM continued MBIS setup continued: OUTPUT CONFIGURATION HEADER H2-1 OPEN TXD pin 3 -2 OPEN RCD pin 2 -3 JUMPERED TXD pin 2 -4 JUMPERED RCD pin 3 CTS pin 5 -5 OPEN -6 OPEN SSD pin 11 -7 OPEN RCH pin 19 -8 JUMPERED DTR pin 20 HHS INPUT BAUD RATE SELECT H3-1 through 8 all OPEN -9 JUMPERED 19,2000 Baud OUTPUT BAUD RATE SELECT Depends on MODEM and transmition speed Suggest 300 baud for normal modems, Suggest 1200 baud for smart modems. H4-3 JUMPERED 300 Baud -5 JUMPERED 1200 Baud CONFIGURATION SWITCHES SW1-1 ON NO PARITY -2 ON 1 STOP bit -3 OFF 8 DATA bits -4 ON Pause defau Pause default off -4 ON -5 OFF Input Software Handshake -6 OFF Output Software Handshake SW2-1 ON Normal buffer hyst. -2 ON NO PARITY -3 ON Not Used -4 ON Not Used -5 OFF Reverse Channel Active -6 ON Single Sheet Feed OFF

MBIS + PRINTER

SeriALL setup for MBIS with PRINTER: SW1-1 ON XON/XOFF (DC1/DC3) -2 OFF Printer mode -3 XXX Depends on type of -4 XXX printer hooked up to -5 XXX the output of MBIS. NO Auto 300/1200 Baud Send LF after CR -6 OFF -7 OFF -8 OFF No Apple IRQ Interrupt 19,200 Baud SW2-1 OFF 19,200 Baud -2 OFF 19,200 Baud -3 OFF 19,200 Baud -4 OFF 1 STOP bit -5 ON -6 ON 8 DATA bits -7 ON NO PARITY -8 ON NO PARITY HHS-5 pin 20 DTR, Data Terminal Ready Plug SeriALL cable on "PRINTER" MBIS setup: INPUT CONFIGURATION HEADER H1-1 JUMPERED TXD pin 3 -2 JUMPERED RCD pin 2 -3 OPEN TXD pin 2 RCD pin 3 -4 OPEN

| -5 | OPEN     | CTS | pin | 5   |     |
|----|----------|-----|-----|-----|-----|
| -6 | OPEN     | SSD | pin | 11  |     |
| -7 | OPEN     | RCH | pin | 19  |     |
| -8 | JUMPERED | DTR | pin | 20, | HHS |

#### MBIS + PRINTER continued MBIS setup continued: OUTPUT CONFIGURATION HEADER H2-1 JUMPERED TXD pin 3 -2 JUMPERED RCD pin 2 -3 OPEN TXD pin 2 -4 OPEN RCD pin 3 CTS pin 5 -5 OPEN -6 OPEN SSD pin 11 -7 OPEN RCH pin 19 -8 JUMPERED DTR pin 20 HHS INPUT BAUD RATE SELECT H3-1 through 8 all OPEN -9 JUMPERED 19,2000 Baud OUTPUT BAUD RATE SELECT Depends entirely on the printer. Suggest 1200 baud for Daisywheel, Suggest 9600 baud for Dot Matrix. H4-5 JUMPERED 1200 Baud -8 JUMPERED 9600 Baud CONFIGURATION SWITCHES SW1-1 ON NO PARITY -2 ON 1 STOP bit -3 OFF 8 DATA bits -4 ON Pause default off -5 OFF Input Software Handshake -6 OFF Output Software Handshake SW2-1 ON Normal buffer hyst. -2 ON NO PARITY -3 ON Not Used -4 ON Not Used Reverse Channel OFF -5 ON -6 ON Single Sheet Feed OFF

MBS-8K or MBS-32/64K SeriALL setup for both: SW1-1 ON XON/XOFF (DC1/DC3) -2 OFF Printer mode **EPSON Graphics** -3 ON EPSON Graphics -4 ON -5 ON EPSON Graphics -6 OFF NO Auto 300/1200 Baud -7 OFF Send LF after CR -8 OFF No Apple IRQ Interrupt SW2-1 OFF 19,200 Baud -2 OFF 19,200 Baud -3 OFF 19,200 Baud -4 OFF 19,200 Baud 1 STOP bit -5 ON -6 ON 8 DATA bit -7 ON NO PARITY 8 DATA bits -8 ON NO PARITY HHS-5 pin 20 DTR, Data Terminal Ready MBS-8K setup: S1-Handshaking Signals B JUMPERED XON/XOFF (DC1/DC3) -B OPEN X JUMPERED W JUMPERED S2- Data Word Format WL OPEN 8 DATA bits EP OPEN NO PARITY SB JUMPERED 1 STOP bit PI OPEN NO PARITY S3-Baud Rate Selection -1 through -6 all OPEN -7 JUMPERED 19,200 Baud

MBS-8K or MBS-32/64K continued MBS-32/64K setup: DATA IN/OUT H2-1 OPEN -2 OPEN -3 JUMPERED Send Software HS to SeriALL pin 2 Receive Data from -4 JUMPERED SeriALL pin 3 HARDWARE HANDSHAKING H3-1 JUMPERED DTR pin 20 -2 through -6 all OPEN BAUD RATE H4-1 through -6 all OPEN -7 JUMPERED 19,200 Baud CONFIGURATION SWITCH SW1-1 OFF XON/XOFF (DC1/DC3) -2 OFF Normal buffer hyst. -3 ON Printer error report -4 OFF Normal Busy -5 OFF NO PARITY -6 OFF NO PARITY -7 OFF 8 DATA bits 1 STOP bit -8 ON MODEM, normal 300 baud modem SeriALL setup is as follows: XON/XOFF (DC1/DC3) SW1-1 ON Communications Mode -2 ON -3 OFF No Printer type -4 OFF No Printer type -5 OFF No Printer type -6 OFF NO Auto 300/1200 Baud -7 OFF Send LF after CR -8 OFF No Apple IRQ Interrupt SW2-1 ON 300 Baud 300 Baud -2 OFF 300 Baud -3 OFF 300 Baud -4 ON -5 ON 1 STOP bit 8 DATA bits -6 ON -7 ON NO PARITY NO PARITY -8 ON HHS-5 pin 20 DTR, Data Terminal Ready Plug SeriALL cable on "MODEM"

NOTE: See "CTRL-A" Communications Mode command set. These commands allow the user to make changes when modem is being used.

MODEM, smart 1200 baud type modem SeriALL setup is as follows: SW1-1 ON XON/XOFF (DC1/DC3) Communications Mode -2 ON -3 OFF No Printer type -4 OFF No Printer type No Printer type -5 OFF NO Auto 300/1200 Baud Send LF after CR -6 OFF -7 OFF No Apple IRQ Interrupt -8 OFF SW2-1 OFF 1200 Baud -2 ON 1200 Baud -3 ON 1200 Baud 1200 Baud -4 ON -5 ON 1 STOP bit -6 ON 8 DATA bits -7 ON NO PARITY -8 ON NO PARITY HHS-5 pin 20 DTR, Data Terminal Ready Plug SeriALL cable on "MODEM" NOTE: See "CTRL-A" Communications Mode command set. These commands allow the user to make changes when modem is being used. MODEM, smart 1200 baud type modem used for ANSWER mode only SeriALL setup is as follows: SW1-1 ON XON/XOFF (DC1/DC3) -2 ON Communications Mode -3 OFF No Printer type -4 OFF No Printer type -5 OFF No Printer type -5 OFF -6 ON Auto 300/1200 Baud \*\*\* -7 OFF Send LF after CR -8 OFF No Apple IRQ Interrupt SW2-1 OFF 1200 Baud -2 ON 1200 Baud 1200 Baud -3 ON -4 ON 1200 Baud 1 STOP bit -5 ON -6 ON 8 DATA bits -7 ON NO PARITY -8 ON NO PARITY HHS-5 pin 20 DTR, Data Terminal Ready Plug SeriALL cable on "MODEM" NOTE: The cable to the modem will require pin 12, HSP, installed. It has been our experience, that mode RS232-C cable purchased from stores lack this wire. The standard cable

The SeriALL will, sense the HSP line and change its baud rate between 300 or 1200 baud automatically. A terminal package program which does not use the SeriALL's on board program will not change baud rates automatically unless its written to to do so.

contains pins 1 through 8 and pin 20

wired 1 to 1 across.

NEC Letter Quality Printers SeriALL setup for all types of NECs: NOTE: NEC printers are often times setup for ETX/ACK software handshake protocal. The SeriALL can easily support this configuration by turning SeriALL SW1-1 to the OFF position. SW1-1 ON XON/XOFF (DC1/DC3) see note above. Printer mode -2 OFF -3 OFF NEC/C.Itoh printer types NEC/C.Itoh printer types -4 ON NEC/C.Itoh printer types -5 ON NO Auto 300/1200 Baud -6 OFF -7 OFF Send LF after CR -8 OFF No Apple IRQ Interrupt SW2-1 OFF 1200 Baud 1200 Baud -2 ON 1200 Baud -3 ON 1200 Baud -4 ON 1 STOP bit -5 ON 8 DATA bits -6 ON -7 ON NO PARITY NO PARITY -8 ON HHS-4 pin 19, RCH, Reverse Channel Plug cable on "PRINTER" NEC 3500R setup: CONTROL PANEL (if installed) Normal Operation SW2-1 OFF Don't Care for SeriALL -2 XXX Don't Care for SeriALL -3 XXX Remote Mode -4 ON INTERNAL SWITCHES 1200 Baud SW1-1 ON 1200 Baud -2 ON -3 OFF Disable Local LF Don't Care for SeriALL -4 XXX NO PARITY -5 OFF NO PARITY -6 OFF XON/XOFF (DC1/DC3) -7 ON If NEC 3500R has a front CONTROL PANEL then: SW2 are to be set ALL OFF. If NEC 3500R does not have a front CONTROL PANEL, then: SW2-7 OFF Normal Operation mode SW2-8 ON Remote mode

SW3-7 ON Reverse channel active low

NEC models 3510, 3515, 3520, or 3525 Control Panel SW1-1 OFF Remote mode -5 ON XON/XOFF (DC1/DC3) SW2-4 OFF Normal Operation mode SW4-1 OFF Local LF after CR is OFF -2 OFF NO PARITY -3 OFF NO PARITY -4 ON Half duplex mode NEC models 5510, 5515, 5520, or 5525 Internal switch on G9BNF or G9DGD printed circut board, is to be set as follows: SW1-5 ON Reverse channel active low -7 ON 1200 baud -8 ON 1200 baud Front Panel switches are to be set as follows: 1200 baud, Hi-speed SPEED = HNO PARITY, Disabel parity PARITY= D LOC LF= OFF Local LF after CR is OFF TEST = OFF Test mode for printer OFF LOCREM= REM Select REMOTE operations mode. NEC models 7710, 7715, 7720, or 7725 Internal switch is set as follows: SW1-2 ON CD is disabled CTS is disabled -3 ON DSR is disabled -4 ON Front Panel switches are to be set as follows: swl-3 ON Reverse channel active low XON/XOFF (DC1/DC3) -6 ON Local LF after CR is OFF SW2-3 OFF -4 OFF Normal mode 1200 baud SW3-1 ON -2 OFF 1200 baud 1200 baud -3 ON -4 OFF Half duplex mode

| OKI 82/83, | Low-speed Interface     |
|------------|-------------------------|
| SeriALL se | tup for Low-speed:      |
| SW1-1 ON   | XON/XOFF (DC1/DC3)      |
| -2 OFF     | Printer mode            |
| -3 OFF     | OKI Graphics            |
| -4 ON      | OKI Graphics            |
| -5 OFF     | OKI Graphics            |
| -6 OFF     | NO Auto 300/1200 Baud   |
| -7 OFF     | Send LF after CR        |
| -8 OFF     | No Apple IRQ Interrupt  |
| SW2-1 OFF  | 1200 Baud               |
| -2 ON      | 1200 Baud               |
| -3 ON      | 1200 Baud               |
| -4 ON      | 1200 Baud               |
| -5 ON      | 1 STOP bit              |
| -6 ON      | 8 DATA bits             |
| -7 ON      | NO PARITY               |
| -8 ON      | NO PARITY               |
| HHS-3 pin  | 11 SSD, Supervisory     |
|            | Send Data               |
| Plug cable | e on "PRINTER"          |
| OKI 82/83  | Low-speed setup:        |
| SW-1 ON    | DTR is SPACE when READY |
| -2 ON      | 1200 Baud               |
| -3 OFF     | 1200 Baud               |
| -4 ON      | 1200 Baud               |
| -5 OFF     | NO PARITY               |
| -6 OFF     | NO PARITY               |

### HARDWARE HANSHAKE SELECT JUMPER

| SPI | SELECT | Side | Α, | 220 bit | 1 11 | HHS |
|-----|--------|------|----|---------|------|-----|
| SP2 | SELECT | Side | Α, | Floats  | pin  | 18  |

OKI 82/83, 92/93, Hi-speed Interface SeriALL setup for Hi-speed: SW1-1 ON XON/XOFF (DC1/DC3) -2 OFF Printer mode -3 OFF OKI Graphics -4 ON OKI Graphics OKI Graphics -5 OFF NO Auto 300/1200 Baud Send LF after CR -6 OFF -7 OFF -8 OFF No Apple IRQ Interrupt 9600 Baud 9600 Baud SW2-1 OFF -2 OFF 9600 Baud -3 OFF 9600 Baud -4 ON -5 ON 1 STOP bit 8 DATA bits -6 ON -7 ON NO PARITY -8 ON NO PARITY OKI 82/83 HHS-5 DTR, pin 20 OKI 92/93 HHS-3 SSD, pin 11 Plug cable on "PRINTER" OKI 82/83 Hi-speed setup: SERIAL CONFIGURATION SWITCH SW- 1 ON NO PARITY - 2 ON NO PARITY - 3 OFF 8 DATA bits - 4 ON 9600 Baud - 5 ON 9600 Baud - 6 ON 9600 Baud - 9 ON XON/XOFF (DC1/DC3) -10 OFF XON/XOFF (DC1/DC3) -11 OFF XON/XOFF (DC1/DC3) OKI 92/93, Hi-speed setup: NOTE: USE OKI FACTORY SETTINGS. CONFIGURATION SWITCHES SW1-1 OFF NO PARITY NO PARITY -2 ON -3 OFF 8 DATA bits 9600 Baud -4 ON -5 OFF 9600 Baud -6 OFF 9600 Baud -7 OFF 9600 Baud -8 OFF Block end on LF Centronic's unblocked SW2-9 OFF Centronic's unblocked -10 OFF Centronic's unblocked -11 ON -120FF DTR 'SPACE' when on-line -13 OFF SSD 'MARK' when BUSY SSD 'MARK' when BUSY -14 OFF -15 OFF Ignore CD -16 ON Buffer threshold 2047 bytes HARDWARE HANSHAKE SELECT JUMPER SP1 SELECT Side A, SSD pin 11 HHS SP2 SELECT Side A, DTR pin 20 HHS SP3 SELECT Side B, +5V to pin 18

## OKI 84 Hi-speed Interface

| SeriALL setup for OKI 84 HI-speed. |
|------------------------------------|
| SW1-1 ON XON/XOFF (DC1/DC3)        |
| -2 OFF Printer mode                |
| -3 ON OKI 84 Graphics              |
| -4 ON OKI 84 Graphics              |
| -5 OFF OKI 84 Graphics             |
| -6 OFF NO Auto 300/1200 Baud       |
| -7 OFF Send LF after CR            |
| -8 OFF No Apple IRQ Interrupt      |
| SW2-1 OFF 9600 Baud                |
| -2 OFF 9600 Baud                   |
| -3 OFF 9600 Baud                   |
| -4 ON 9600 Baud                    |
| -5 ON 1 STOP bit                   |
| -6  ON 8 DATA bits                 |
| -7 ON NO PARITY                    |
| -8 ON NO PARITY                    |
|                                    |
| OKI 84 HHS-5 DTR, pin 20           |
| Plug cable on "PRINTER"            |
| OKI 84 Hi-speed setup:             |
| SERIAL CONFIGURATION SWITCH        |
| SW1-1 ON NO PARITY                 |
| -2 ON NO PARITY                    |
| -3 ON 8 DATA bits                  |
| -4 ON Ready/Busy handshaking       |
| -5 ON Print mode (not diagnostic)  |
| -5 ON Print mode (not diagnostic)  |
| -6 ON DTR pin 20, Ready/Busy       |
| -7 ON DTR pin 20, Ready/Busy       |
|                                    |

# OKI 84 Hi-speed Interface continued

| SW2-9 | ON  | 9600 Baud      |            |
|-------|-----|----------------|------------|
| -10   | ON  | 9600 Baud      |            |
| -11   | ON  | 9600 Baud      |            |
| -12   | ON  | Undefined      |            |
| -13   | ON  | 32 byte buffer | hysterises |
| -14   | ON  | Undefined      |            |
| -15   | OFF | RS232-C        |            |
| -16   | ON  | RS232-C        |            |

#### QUANTEX 7030

| on't care |
|-----------|
| on't care |
|           |
| on't Care |
| on't care |
| Ø Baud    |
| R         |
| terrupt   |
|           |
|           |
|           |
|           |
|           |
|           |
|           |
|           |
| n 2Ø      |
|           |
|           |
| mada      |
| mode      |
|           |
|           |
|           |
|           |
|           |
|           |
|           |
| C3)       |
|           |

Star Micronics DELTA 10/15

| Serial | L set | tup for DELTA 10/15:   |
|--------|-------|------------------------|
| SW1-1  | ON    | XON/XOFF (DC1/DC3)     |
| -2     | OFF   | Printer mode           |
| -3     | ON    | EPSON type Graphics    |
| -4     | ON    | EPSON type Graphics    |
| -5     | ON    | EPSON type Graphics    |
| -6     | OFF   | NO Auto 300/1200 Baud  |
| -7     | OFF   | Send LF after CR       |
| -8     | OFF   | No Apple IRQ Interrupt |
|        |       |                        |
| SW2-1  | OFF   | 9600 Baud              |
| -2     | OFF   | 9600 Baud              |
| -3     | OFF   | 9600 Baud              |
| -4     | OFF   | 9600 Baud              |
| -5     | ON    | 1 STOP bit             |
| -6     | ON    | 8 DATA bits            |
| -7     | ON    | NO PARITY              |
| -8     | ON    | NO PARITY              |
|        |       |                        |

DELTA 10/15 HHS-3 SSD, pin ll Plug cable on "PRINTER"

Star Micronics setup for DELTA 10/15: SW3-1 OFF 8 DATA bits -2 OFF NO PARITY -3 OFF Busy by Byte -4 OFF Busy by Byte -5 OFF NO PARITY -6 ON 9600 Baud -7 ON 9600 Baud -8 ON 9600 Baud

### Star Micronics RADIX

| Serial | LL set | tup for RADIX:         |
|--------|--------|------------------------|
| SW1-1  | ON     | XON/XOFF (DC1/DC3)     |
| -2     | OFF    | Printer mode           |
| -3     | ON     | EPSON type Graphics    |
| -4     | ON     | EPSON type Graphics    |
| -5     | ON     | EPSON type Graphics    |
| -6     | OFF    | NO Auto 300/1200 Baud  |
| -7     | OFF    | Send LF after CR       |
| -8     | OFF    | No Apple IRQ Interrupt |
| SW2-1  | OFF    | 19,200 Baud            |
| -2     | OFF    | 19,200 Baud            |
| -3     | OFF    | 19,200 Baud            |
| -4     | OFF    | 19,200 Baud            |
| -5     | OFF    | 2 STOP bits            |
| -6     | ON     | 8 DATA bits            |
| -7     | ON     | NO PARITY              |
| -8     | ON     | NO PARITY              |
| RADIX  | HHS-3  | SSD, pin 11            |
| Plug   | cable  | on "PRINTER"           |
| Star M | licror | nics setup for RADIX:  |
| SW3-1  | ON     | 2 STOP bits            |
| -2     | OFF    | 8 DATA bits            |
| -3     | OFF    | NO PARITY              |
| -4     | OFF    | Busy by Byte           |
| -5     | OFF    | Busy by Byte           |
| -6     | ON     | NO PARITY              |
| -7     | ON     | 19,200 Baud            |
| -8     | ON     | 19,200 Baud            |
| -9     | ON     | 19,200 Baud            |

| TRANSTAR 140                                     |
|--------------------------------------------------|
|                                                  |
| SeriALL setup for TRANSTAR140:                   |
| SWI-I ON XON/XOFF (DC1/DC3)                      |
| -2 OFF Printer mode                              |
| -3 ON Printer type, Don't care                   |
| -4 ON Printer type, Don't care                   |
| -5 ON Printer type, Don't care                   |
| -6 OFF NO Auto 300/1200 Baud                     |
| -7 OFF Send LF after CR                          |
| -8 OFF No Apple IRQ Interrupt                    |
| SW2-1 OFF 2400 Baud                              |
| -2 ON 2400 Baud                                  |
| -3 OFF 2400 Baud                                 |
| -4 ON 2400 Baud                                  |
| -5 ON 1 STOP bit                                 |
| -6 ON 8 DATA bits                                |
| -7 ON NO PARITY                                  |
| -8 ON NO PARITY                                  |
|                                                  |
| TRANSTAR 140 HHS-5 DTR, pin 20                   |
| Plug cable on "PRINTER"                          |
|                                                  |
| TRANSTAR 140 setup:                              |
| DIP SWITCH SUMMARY                               |
| SW 40-1 OPEN* 2400 Baud                          |
| -2 OPEN* 2400 Baud                               |
| -3 OPEN* 8 DATA bits                             |
| -4 CLOSED* NO PARITY                             |
| -5 OPEN* NO PARITY                               |
| -6 CLOSED* 1 STOP bit                            |
| -7 OPEN* XON/XOFF (DC1/DC3)                      |
| -8 CLOSED* Must be CLOSED*                       |
|                                                  |
| TRANSTAR 140 setur continued                     |
| SW Al-1 OPEN* Must be Opent                      |
| -2 OPEN* No LE after en                          |
| -2 CLOSED* Auto Space ou                         |
| -3 CLOSED Addo Space ON $-4$ ODENK 10 opi (pice) |
| -4 OPEN" 10 CPI (pica)                           |
| -6 ODENT 11 inch form landing                    |
| -6 OPEN" II Inch form length                     |
| -/ OPEN" II Inch form length                     |
| -8 CLUSED" II Inch form length                   |
| -9 OPEN" II Inch form length                     |
| -10 OPEN* Must be OPEN*                          |
|                                                  |
|                                                  |

## **OUTPUT PIN CONFIGURATION**

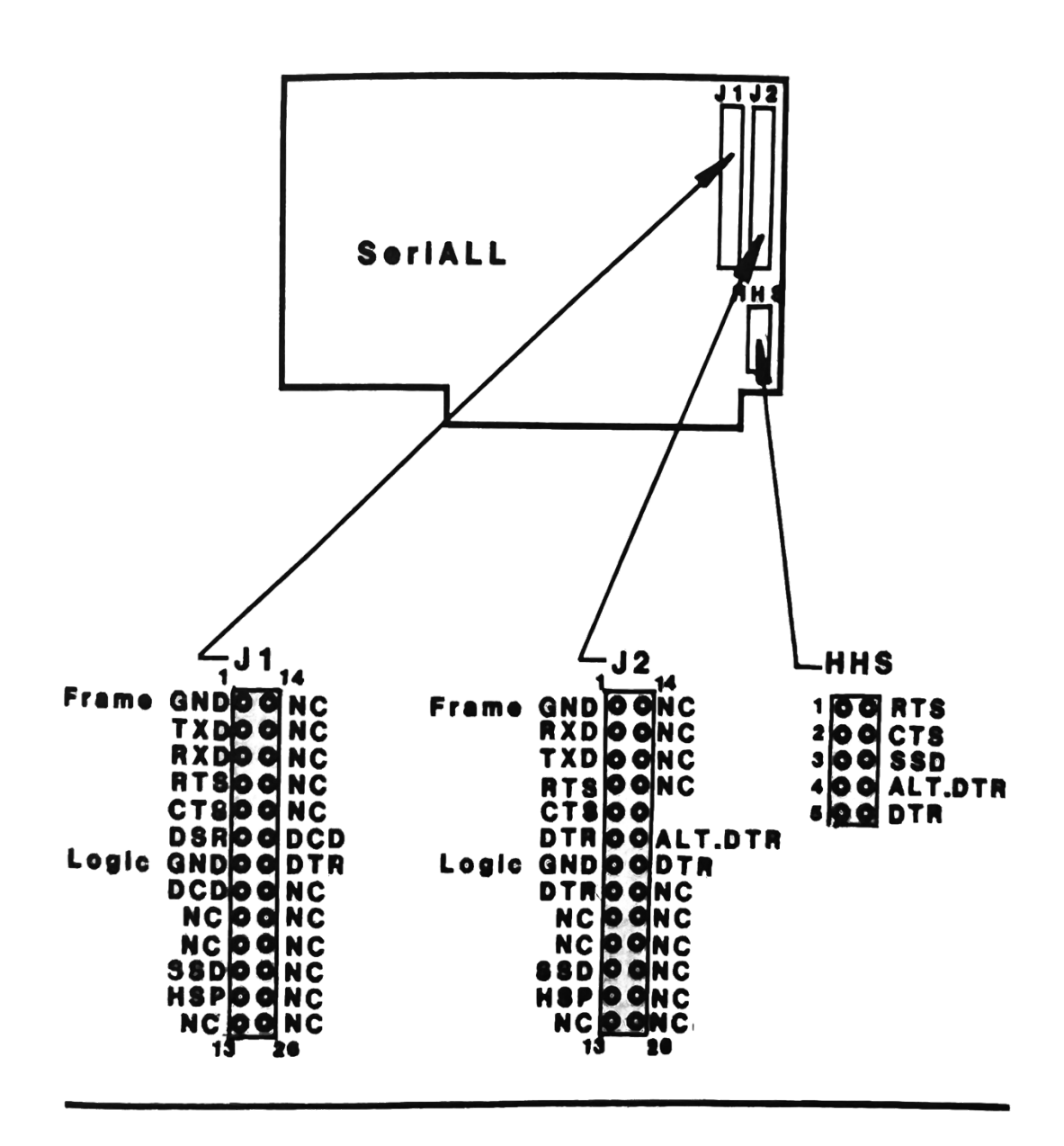

SERIALL SCHEMATIC

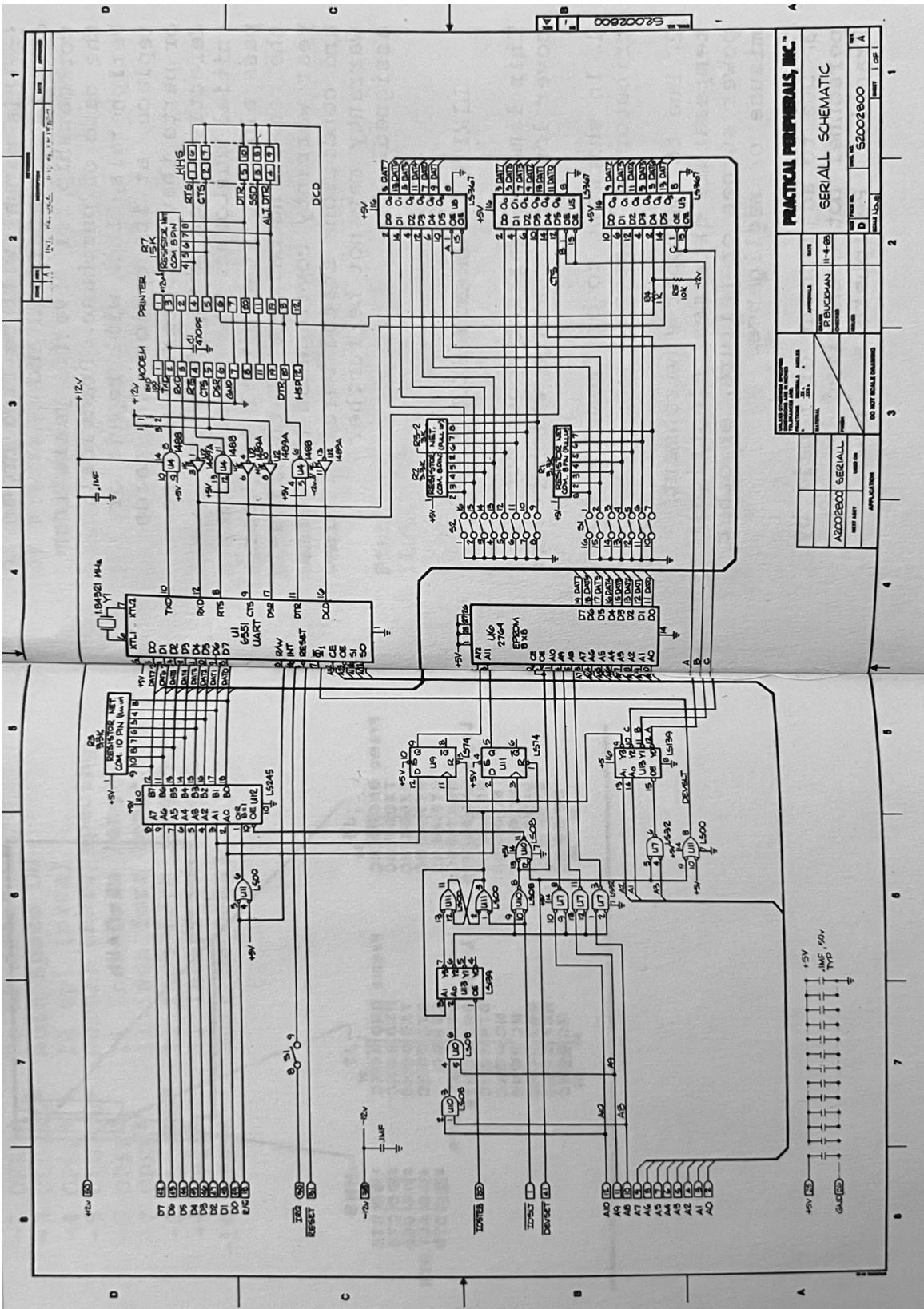

0

#### WARRANTY

Practical Peripherals, Inc. warrants that the product described in this manual will be free from defects in materials and workmanship for five (5) years from the date of purchase. Practical Peripherals, Inc. will repair or replace, at its option, any cards or parts that it determines were defective when shipped to its initial customer. The reseller may pass along to its initial End User the remaining balance of the fiveyear warranty coverage on the terms and conditions stated herein. This warranty may not be further assigned.

LIMITED WARRANTY EXCLUSIONS

This limited warranty does not cover losses or damage which occur:

- 1. In shipment to or from the distributor or customer.
- Due to improper environment temperature extremes, electrical power surges or failure, or other misuse or negligence.
- 3. Due to adjustment or repair by personnel not authorized by Practical Peripherals, Inc.
- 4. Due to improper installation, or failure to follow the installation instructions.
- 5. Due to forces beyond the control of Practical Peripherals, Inc. including but not limited to war, insurrection, civil disturbances, natural disasters, labor disputes, or government regulations.

Practical Peripherals, Inc. does not warrant that its products are merchantable or fit for any particular purposes. This limited warranty is in lieu of all other warranties, express or implied.

Practical Peripherals, Inc.'s liability shall not exceed the price of the defective individual product which is basis for the claim. In no event shall Practical Peripherals, Inc. be liable for any loss of profits, loss of use of facilities or equipment, or other indirect, incidental or consequential damages, even when Practical Peripherals, Inc. has been advised of the possibility of such damages.

The foregoing limited warranty is the exclusive and sole remedy provided to the buyer.